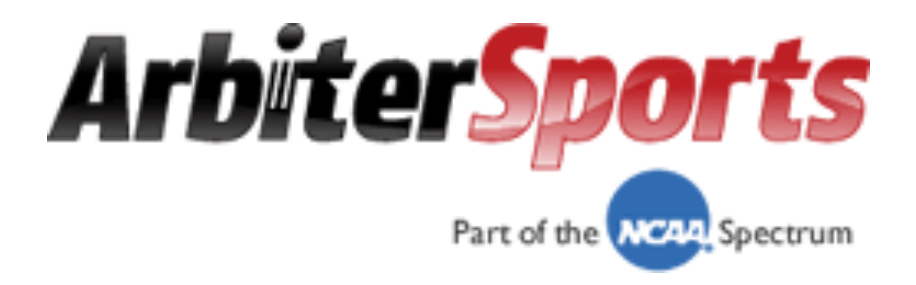

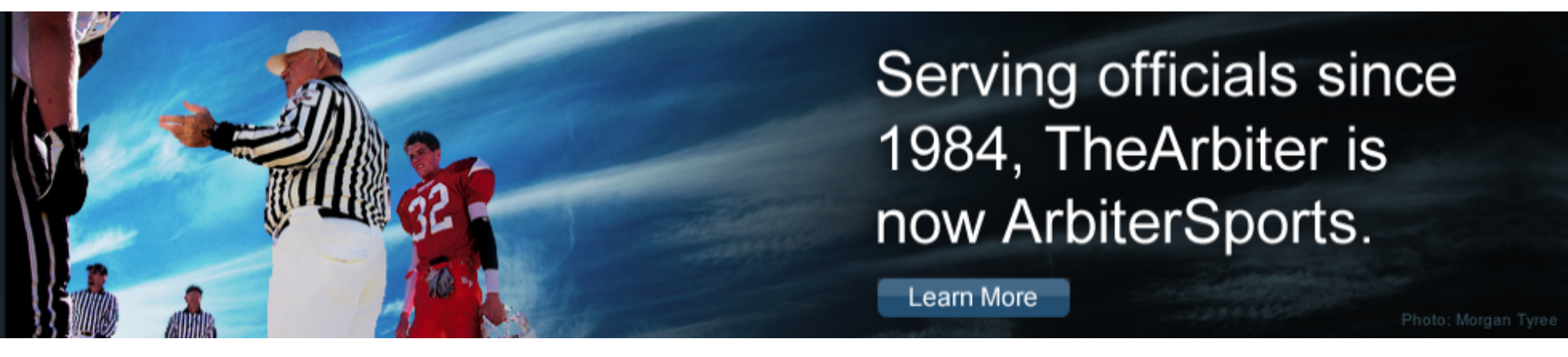

**Officiating Management Software** 

# Official's Interface

- Logging on
- Setting up Your Account
- Blocking Dates
- Accepting Assignments
- Self Assigning
- Lists

- Logging on
- Setting up Your Account
- Blocking Dates
- Accepting Assignments
- Self Assigning
- Lists

## Logging On: <a href="https://www.ArbiterSports.com">www.ArbiterSports.com</a>

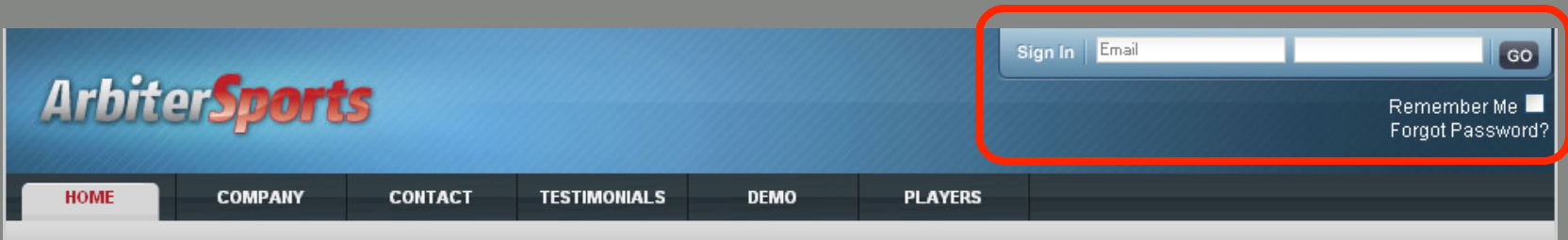

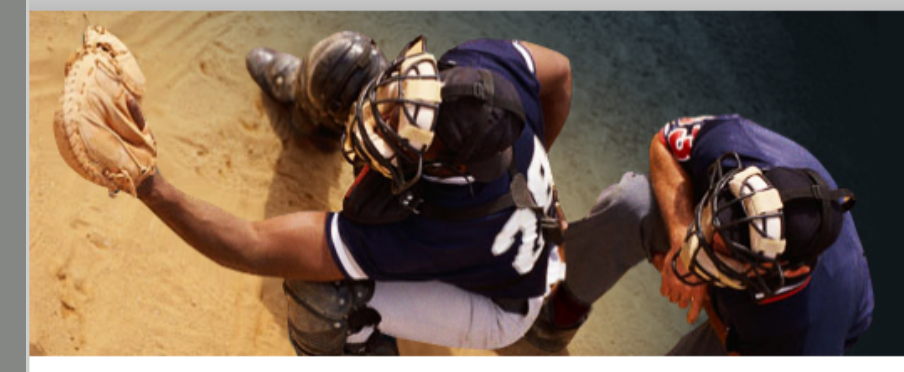

#### Serving officials since 1984, TheArbiter is now ArbiterSports.

Learn More

#### Assigning

ArbiterSports pioneered the use of sports official assigning software in 1984 and has been the industry leader ever since. The ArbiterSports Assigning System provides online access to real-time game information for assigners, officials, leagues and teams.

#### Training

The ArbiterSports Training Suite provides leagues and associations with effective training and educational tools that are readily accessible to their officials, overcoming the challenges of time and distance. Features such as training videos, educational content, a searchable rules database, online testing – and more – empower management to ensure their officials are prepared for game day.

#### RefPay

ArbiterSports RefPay is the easiest and most reliable way to pay sports officials, allowing leagues or athletic departments to electronically pay officials assigned through the ArbiterSports Assigning System. A broad spectrum of groups ranging from elite college conferences to local recreation departments use ArbiterSports RefPay to send millions of dollars in officiating payments every month.

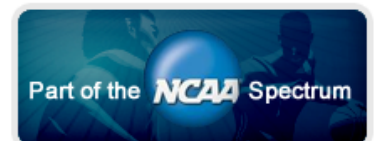

Type in the e-mail address you supplied to your Assigner, then type in your password. Your initial password will be your last name.

#### **Terms and Conditions**

HOME COMPANY CONTACT TESTIMONIALS DEMO PLAYERS

#### Terms and Conditions

Before using ArbiterSports.COM, please read and accept the following terms and conditions.

#### Privacy Policy

Arbiter, LLC ("ArbiterSports") has created this privacy statement in order to demonstrate our firm commitment to your privacy. This document describes ArbiterSport's practices with respect to the collection of user information from this website and the use and disclosure of such information. This document only applies to the ArbiterSports site ArbiterSports.com and our Arbiter Online URL and does not address the privacy of information we obtain from places other than our website. In addition, other sites on the web (including those we link to) have their own privacy policies and practices. In all cases we encourage you to ask questions and to provide data only to sites whose practices and personnel you trust.

#### Information collected and how it's used

We do not collect any personally identifying information about you unless you or the organization to which you belong voluntarily submits such information to us. The information that we have about you is sensitive information and we are diligent in our efforts to protect it. Depending on your group and the particular Arbiter features they use, that information may include your name, address, phone numbers, email address, social security number, and date of birth. Your social security number and personal information may be distributed by an assigner to those responsible for your compensation and for other similar purposes. Since ArbiterSports cannot control how your assigner and others protect your social security number and other personal information, ArbiterSports cannot and does not ensure or warrant the security or privacy of any of your personal information. Some or all of this information may be necessary for the application to perform some function correctly or for providing information required or requested by government agencies. When requesting technical support you may be asked to provide some personal information that we deem necessary to identify who you are and to associate you with one of our user groups. An ArbiterSports sales representative may contact you to determine if you are interested in other ArbiterSports products or services. Such representative may ask you if you would like to receive additional information on our products and services. If you are not interested, please advise the ArbiterSports sales representative accordingly, and you will not be contacted again by ArbiterSports. From time to time, we may also notify you about new products and services we are offering. If you do not want to receive such mailings, simply tell us when you give us your personal information.

ArbiterSports collects user information to make it easier and more efficient for you to use our site. We collect non-personally identifying information about you in a

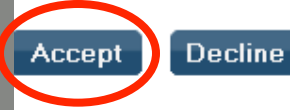

About | Contact | Privacy

Click "Accept"

#### You Must Change Your Password

| Arbite                        | er <b>Sport</b>                     | 5                     | SWITCH              | /IEWS                  | SUPPORT           | MY ACCOUNT<br>Rob | SIGN OUT<br>Johnson (Generic) |        |  |
|-------------------------------|-------------------------------------|-----------------------|---------------------|------------------------|-------------------|-------------------|-------------------------------|--------|--|
| HOME                          | COMPANY                             | CONTACT               | TESTIMONIALS        | DEMO                   | PLAYERS           |                   |                               |        |  |
| Change Pas<br>Your password h | <b>ssword</b><br>as expired. Please | follow the directions | below and click 'Ch | ange' to change you    | r password.       |                   |                               | Change |  |
| Before we can cl              | hange your passwo                   | ord, we need you to a | enter your old pass | sword.                 |                   |                   |                               |        |  |
| Current Password:             |                                     |                       |                     |                        |                   |                   |                               |        |  |
| Now enter your n              | ew password in bo                   | oth fields below. (Be | sure that your cap  | os lock is not on as j | passwords are cas | e sensi           | līve.)                        |        |  |
| New Password:                 |                                     |                       |                     |                        |                   |                   |                               |        |  |
| Confirm Password              | l:                                  |                       |                     |                        |                   |                   |                               |        |  |
|                               |                                     |                       |                     |                        |                   |                   |                               | Change |  |

About | Contact | Privacy © 2009 ArbiterSports

### Passwords <u>are</u> case sensitive

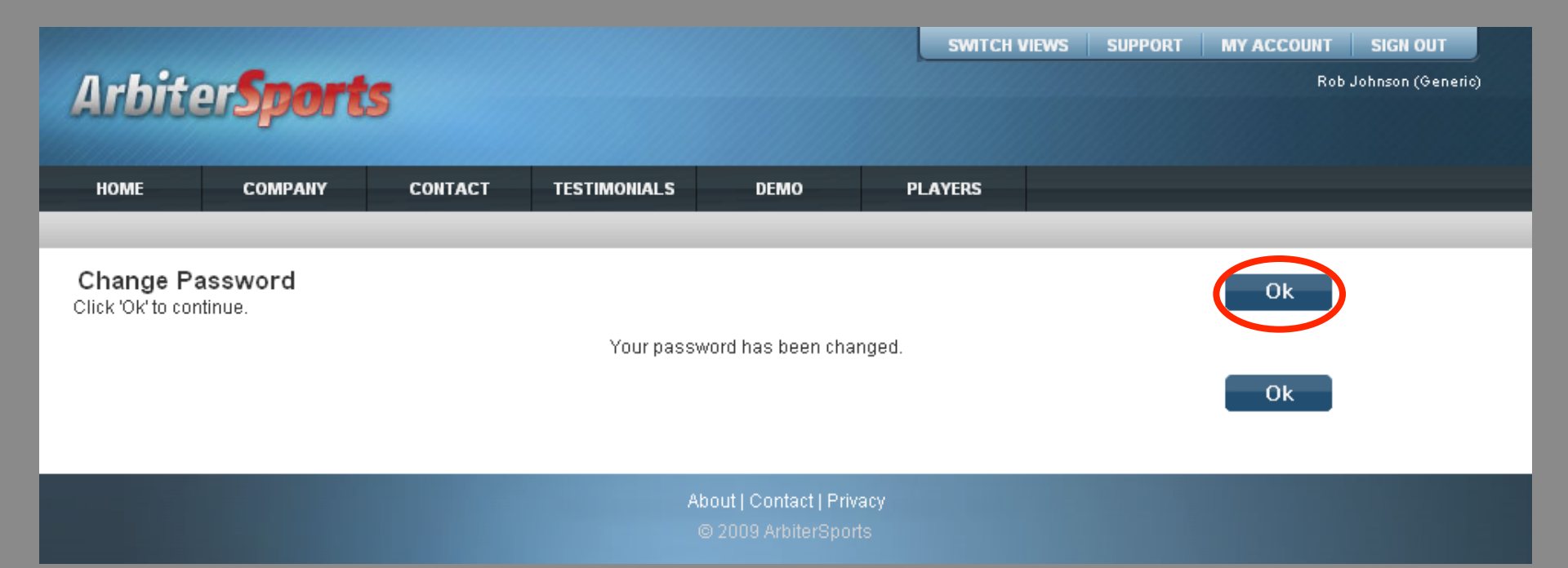

### Join!

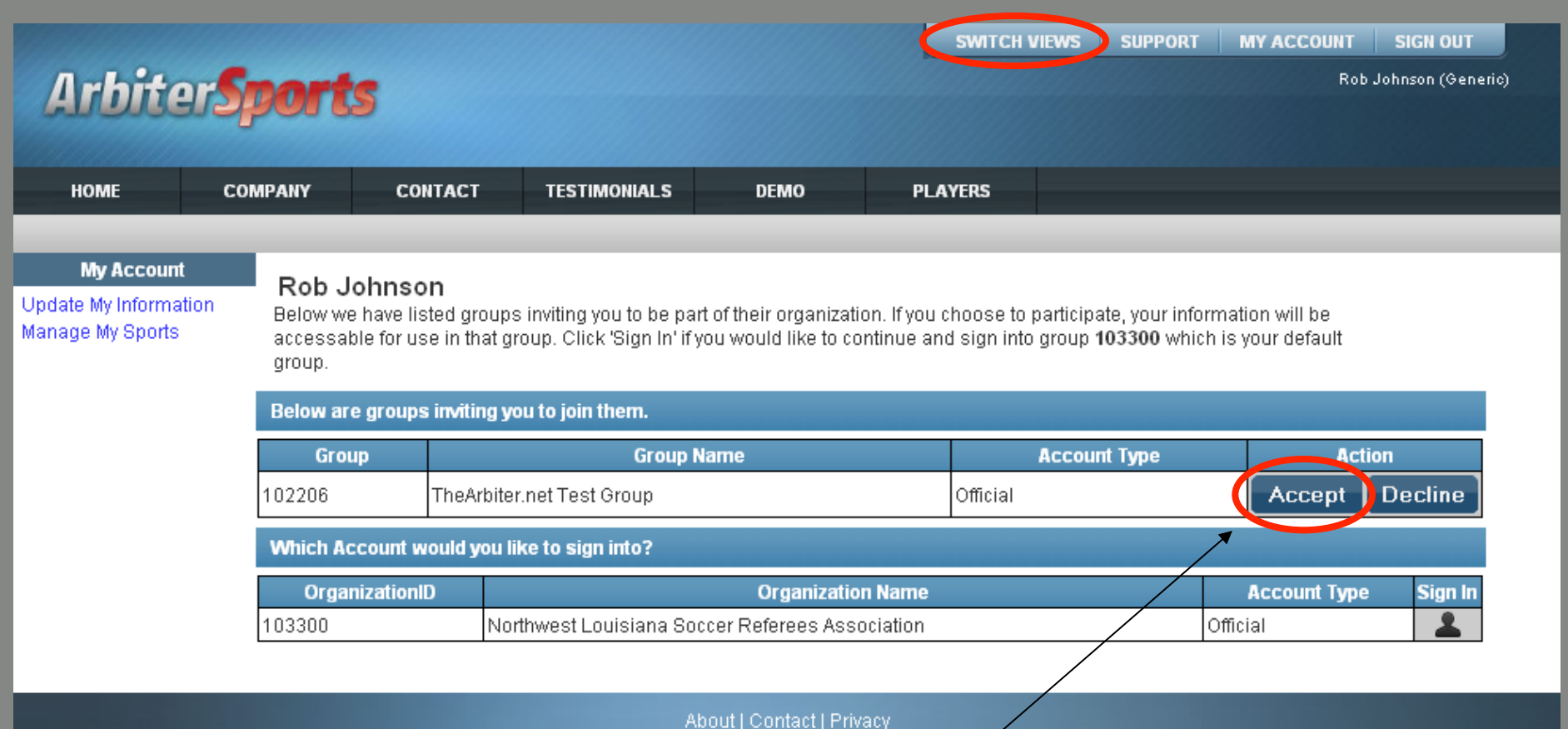

© 2009 ArbiterSports

Once you log on you may be invited to join one or more organizations. This may also be done from any page by clicking the 'Switch Views' button. If you want to join an organization that is not listed here, contact the assigner for that group.

### Switch Views

|                                                                |                                                       |                                                                  |                                                                                          |                                                          |                |                                          |                               | \$                      |
|----------------------------------------------------------------|-------------------------------------------------------|------------------------------------------------------------------|------------------------------------------------------------------------------------------|----------------------------------------------------------|----------------|------------------------------------------|-------------------------------|-------------------------|
| Arbitor                                                        | Smort                                                 | •                                                                |                                                                                          |                                                          | Group          | Group Name                               | Туре                          | Action                  |
| Allender                                                       | apor c                                                | 2                                                                |                                                                                          |                                                          | 102206         | TheArbiter.net Test Grou                 | p Official                    | Accept. Decline         |
| HOME                                                           | COMPANY                                               | CONTACT                                                          | TESTIMONIALS                                                                             | DEMO                                                     | ID<br>103300 ( | Organizatio<br>Northwest Louisiana Socce | on Name<br>er Referees Associ | Type<br>iation Official |
| <b>My Account</b><br>Update My Information<br>Manage My Sports | Rob Ja<br>Below we<br>accessat<br>group.<br>Below are | ohnson<br>have listed gro<br>ble for use in th<br>groups invitir | oups inviting you to be p<br>at group. Click 'Sign In' i<br>1 <b>g you to join them.</b> | art of their organization.<br>f you would like to contir | 1              |                                          |                               |                         |
|                                                                | Grou                                                  | IP                                                               | Group                                                                                    | Name                                                     |                | Account Type                             | Action                        | n                       |
|                                                                | 102206                                                | TheAr                                                            | biter.net Test Group                                                                     |                                                          | Offici         | al                                       | Accept [                      | Decline                 |
|                                                                | Which Ac                                              | count would y                                                    | ou like to sign into?                                                                    |                                                          |                |                                          |                               |                         |
|                                                                | Organ                                                 | izationID                                                        |                                                                                          | Organization N                                           | ame            |                                          | Account Type                  | Sign In                 |
|                                                                | 103300                                                |                                                                  | Northwest Louisiana S                                                                    | occer Referees Associa                                   | ation          | Of                                       | ficial                        | 2                       |
|                                                                |                                                       |                                                                  |                                                                                          |                                                          |                |                                          |                               |                         |

About | Contact | Privacy © 2009 ArbiterSports

| Arbite                                  | r <b>Sport</b>                              | 5                                                                                              |                                                                                                   |                                                                      | SWITCH                                                          | SUPPOR                                         | T MY ACCOUNT<br>Ro                       | SIGN OUT<br>b Johnson (Generic) |
|-----------------------------------------|---------------------------------------------|------------------------------------------------------------------------------------------------|---------------------------------------------------------------------------------------------------|----------------------------------------------------------------------|-----------------------------------------------------------------|------------------------------------------------|------------------------------------------|---------------------------------|
| НОМЕ                                    | COMPANY                                     | CONTACT                                                                                        | TESTIMONIALS                                                                                      | DEMO                                                                 | PLAYERS                                                         |                                                |                                          |                                 |
|                                         |                                             |                                                                                                |                                                                                                   |                                                                      |                                                                 |                                                |                                          |                                 |
| Update My Informati<br>Manage My Sports | on Below w<br>accessa<br>group.<br>You have | e have listed groups<br>ble for use in that gr<br>accepted an invitati<br>ccount would you lii | ; inviting you to be pa<br>oup. Click 'Sign In' if<br>ion to join a group. Ti<br>ke to sign into? | rt of their organizati<br>you would like to co<br>hat account is now | on. If you choose to p<br>ontinue and sign into<br>shown below. | participate, your in<br>group <b>103300</b> wł | formation will be<br>ich is your default |                                 |
|                                         |                                             | OrganizationID                                                                                 |                                                                                                   | Organizatio                                                          | n Name                                                          |                                                | Account Type                             | Sign In                         |
|                                         | 102206                                      | organizationib                                                                                 | TheArbiter.ne                                                                                     | et Test Group                                                        |                                                                 | Official                                       | Recount Type                             |                                 |
|                                         |                                             |                                                                                                |                                                                                                   |                                                                      |                                                                 |                                                |                                          | <u> </u>                        |
|                                         |                                             |                                                                                                | A                                                                                                 | bout   Contact   Priv<br>© 2009 ArbiterSpor                          | vacy<br>ts                                                      |                                                | /                                        |                                 |

You have successfully joined your group. Press "Sign In" to go to "Main Page" or click "Switch Views" to switch accounts.

#### Switch Views

#### Choose an account type to sign in

| Arbiter <b>Sports</b>                                          |    |                                         |                                                           |                                                       |                                                      |        | You have accepted an invitation to join a group. That account shown below. |                  |            |      |  |  |
|----------------------------------------------------------------|----|-----------------------------------------|-----------------------------------------------------------|-------------------------------------------------------|------------------------------------------------------|--------|----------------------------------------------------------------------------|------------------|------------|------|--|--|
| en an an an an an an an an an an an an an                      |    |                                         |                                                           |                                                       |                                                      | 102206 | TheArbite                                                                  | r.net Test Group | Central Hu | b    |  |  |
| НОМЕ                                                           | CO | MPANY                                   | CONTACT                                                   | TESTIMONIALS                                          | DEMO                                                 | 102206 | TheArbite                                                                  | r.net Test Group | Official   |      |  |  |
| <b>My Account</b><br>Update My Information<br>Manage My Sports |    | Rob J<br>Below we<br>accessat<br>group. | ohnson<br>9 have listed groups<br>9 le for use in that gi | s inviting you to be pa<br>roup. Click 'Sign In' if y | rt of their organization.<br>you would like to conti | n      |                                                                            |                  |            |      |  |  |
|                                                                |    | Which Ac                                | count would you li                                        | ike to sign into?                                     |                                                      |        |                                                                            |                  |            |      |  |  |
|                                                                |    |                                         | OrganizationID                                            |                                                       | Organization I                                       | lame   |                                                                            | Account Typ      | e Sigi     | n In |  |  |
|                                                                |    | 102206                                  |                                                           | TheArbiter.net Test Group                             |                                                      |        |                                                                            | Official         | 2          |      |  |  |

About | Contact | Privacy

### Main Page

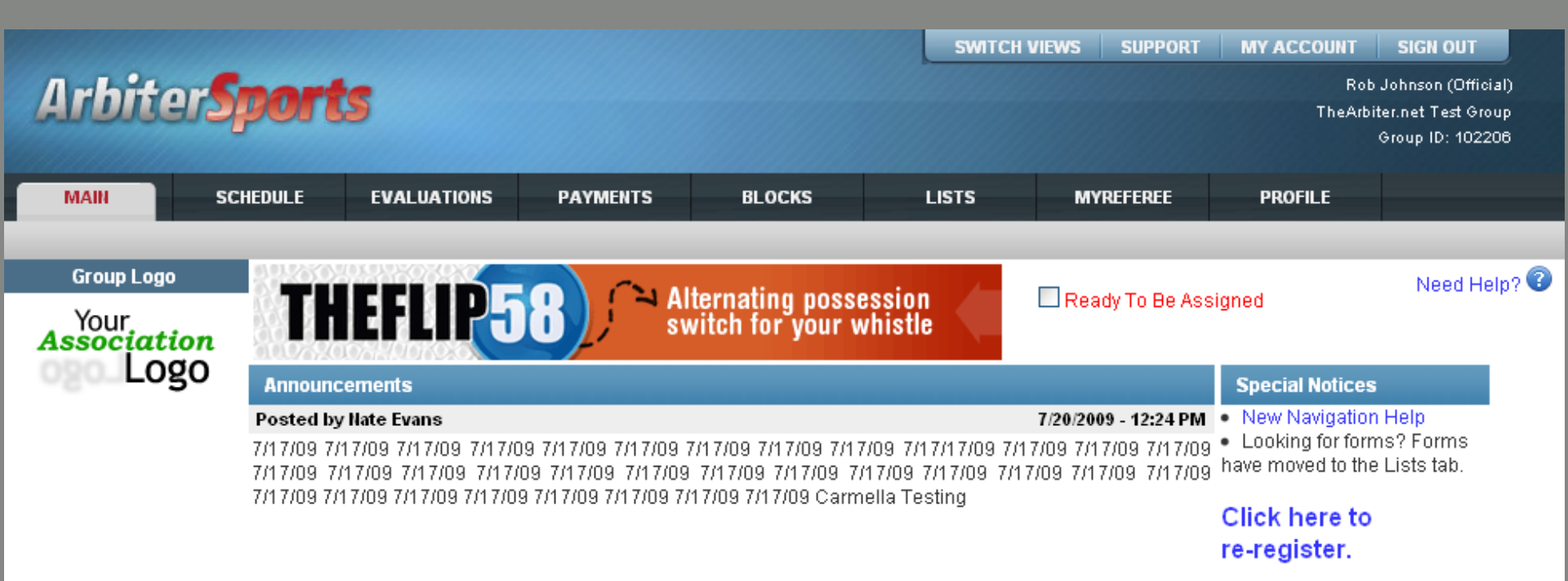

About | Contact | Privacy © 2009 ArbiterSports

- Logging on
- Setting up Your Account
- Blocking Dates
- Accepting Assignments
- Self Assigning
- Lists

- Logging on
- Setting up Your Account
- Blocking Dates
- Accepting Assignments
- Self Assigning
- Lists

### Official's User Information

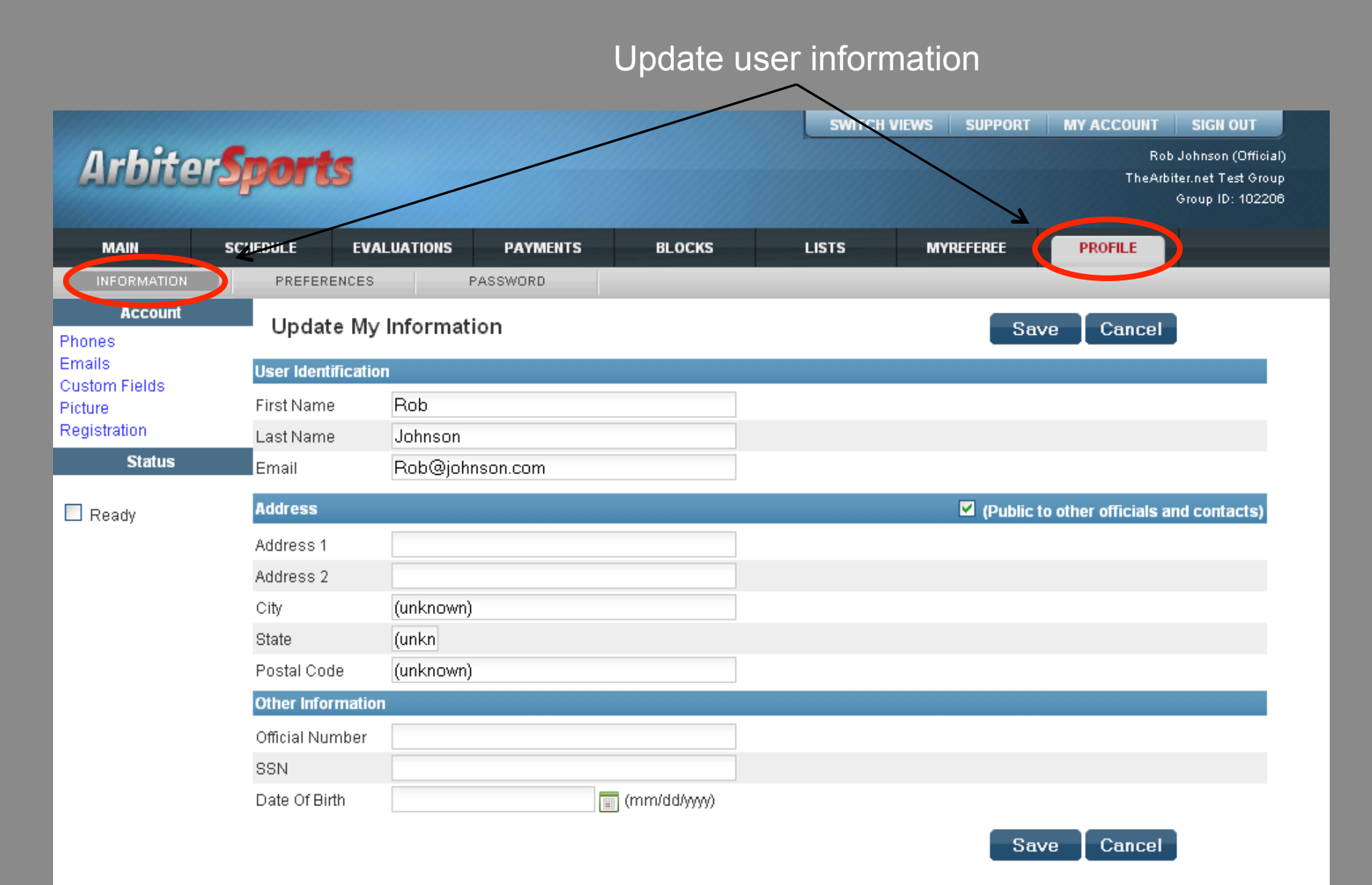

### Adding a phone number

|         |                              |                                                         |                                             |             |                                               | SWITCH VIE | WS SUPPORT   | MY ACCOUNT    | SIGN OUT                                  |
|---------|------------------------------|---------------------------------------------------------|---------------------------------------------|-------------|-----------------------------------------------|------------|--------------|---------------|-------------------------------------------|
|         | Arbite                       | <b>Spor</b>                                             | ts                                          |             |                                               |            |              | Rot<br>TheArb | Johnson (Official)<br>iter.net Test Group |
|         |                              |                                                         |                                             |             |                                               |            |              |               | Group ID: 102206                          |
|         | MAIN                         | SCHEDULE                                                | EVALUATIO                                   | NS PAYMENTS | BLOCKS                                        | LISTS      | MYREFEREE    | PROFILE       |                                           |
|         | INFORMATION                  | PREF                                                    | ERENCES                                     | PASSWORD    |                                               |            |              |               |                                           |
| F<br>Pi | Phone Num<br>ublic phone nun | <b>bers</b> ( <mark>Rob Jol</mark><br>nbers will displa | <mark>hnson)</mark><br>y in the order liste | ed here.    |                                               |            |              | Exit          |                                           |
| 4       | þ T                          | ype                                                     | P                                           | hone Number | Extensi                                       | on         | Public       | Note          | Up Down                                   |
| 6       | 🔀 Home                       |                                                         | 8017981234                                  |             |                                               |            | $\checkmark$ |               | •                                         |
| Ø       | 🗱 Cellular                   |                                                         | 8015551212                                  |             |                                               |            |              |               | <b></b>                                   |
|         |                              |                                                         |                                             |             |                                               |            |              | Exit          |                                           |
|         |                              |                                                         |                                             |             |                                               |            |              |               |                                           |
|         |                              |                                                         |                                             |             |                                               |            |              |               |                                           |
|         |                              |                                                         |                                             | Abc<br>©    | out   Contact   Privacy<br>2009 ArbiterSports |            |              |               |                                           |
|         |                              |                                                         |                                             |             |                                               |            |              |               |                                           |
|         |                              |                                                         |                                             |             |                                               |            |              |               |                                           |
|         |                              |                                                         |                                             |             |                                               |            |              |               |                                           |

#### Click "+" to add a phone

| A            | rbiter <b>S</b> j                        | ports                                               |           | SWITCH                           | VIEWS SUPPORT     | MY ACCOUNT<br>Rob<br>TheArbi | SIGN OUT<br>Johnson (Official)<br>ter.net Test Group<br>Group ID: 102206 |         |  |  |
|--------------|------------------------------------------|-----------------------------------------------------|-----------|----------------------------------|-------------------|------------------------------|--------------------------------------------------------------------------|---------|--|--|
|              | MAIN SCH                                 | EDULE EVALUATIONS                                   | PAYMENTS  | BLOCKS                           |                   | LISTS                        | MYREFEREE                                                                | PROFILE |  |  |
|              | IFORMATION                               | PREFERENCES P.                                      | ASSWORD   |                                  |                   |                              |                                                                          |         |  |  |
| Ph(<br>Publi | one Numbers (F<br>ic phone numbers wi    | Rob Johnson)<br>Il display in the order listed here |           |                                  |                   |                              |                                                                          | Exit    |  |  |
|              | Туре                                     | Phone Number                                        | Extension | Public                           |                   |                              | Note                                                                     |         |  |  |
|              | Home                                     | 8017981234                                          |           |                                  |                   |                              |                                                                          |         |  |  |
|              | Cellular                                 | 8015551212                                          |           |                                  |                   |                              |                                                                          |         |  |  |
| 8            | Home 🔽                                   |                                                     |           |                                  |                   |                              |                                                                          |         |  |  |
|              | Home<br>Work<br>Fax<br>Cellular<br>Pager |                                                     |           |                                  |                   |                              |                                                                          | Exit    |  |  |
|              | Security<br>Other                        |                                                     | Ab        | out   Contact  <br>2009 ArbiterS | Privacy<br>3ports |                              |                                                                          |         |  |  |

Edit your entry and click the blue floppy disk to save, click 'x' to quit without saving

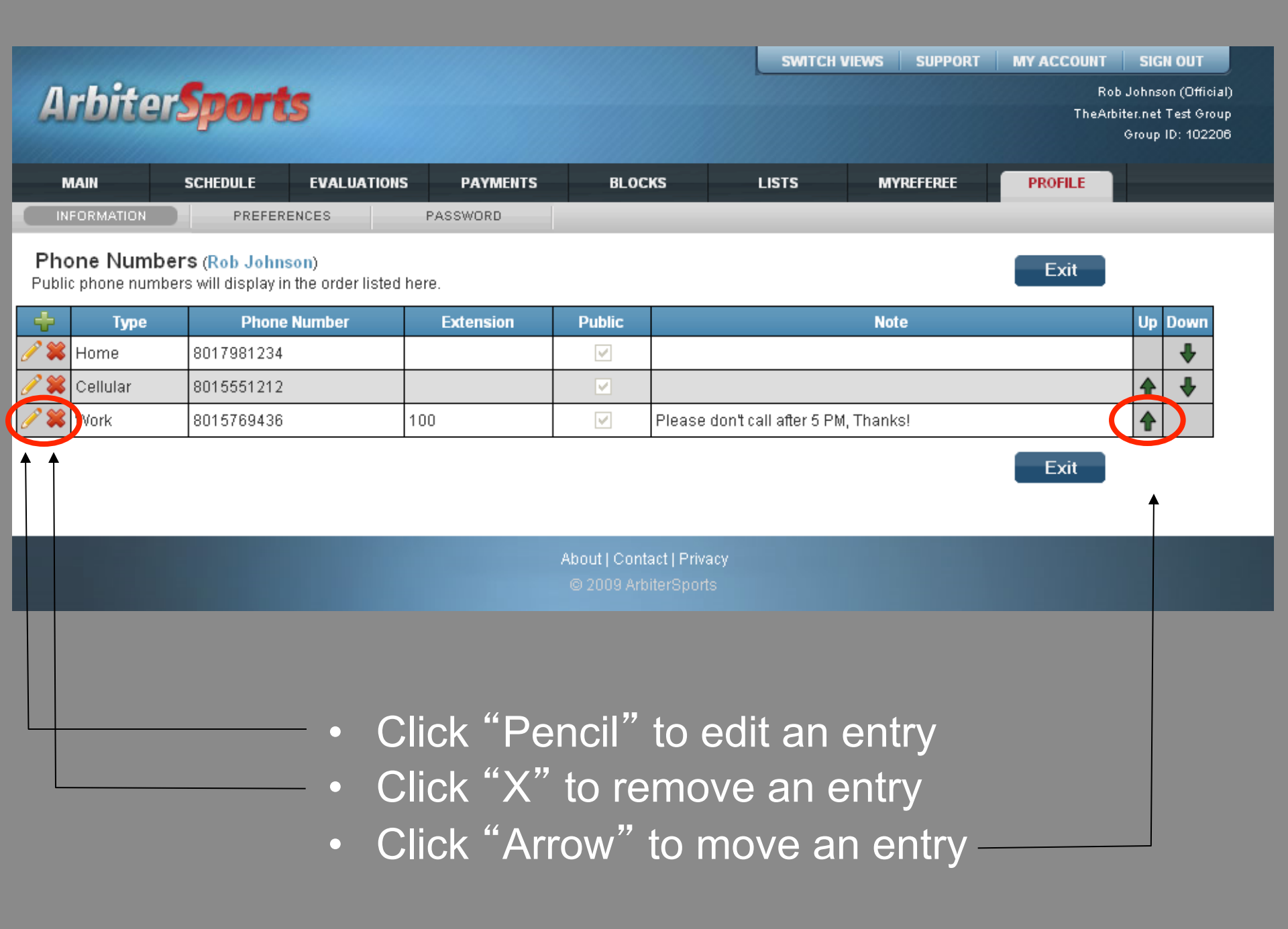

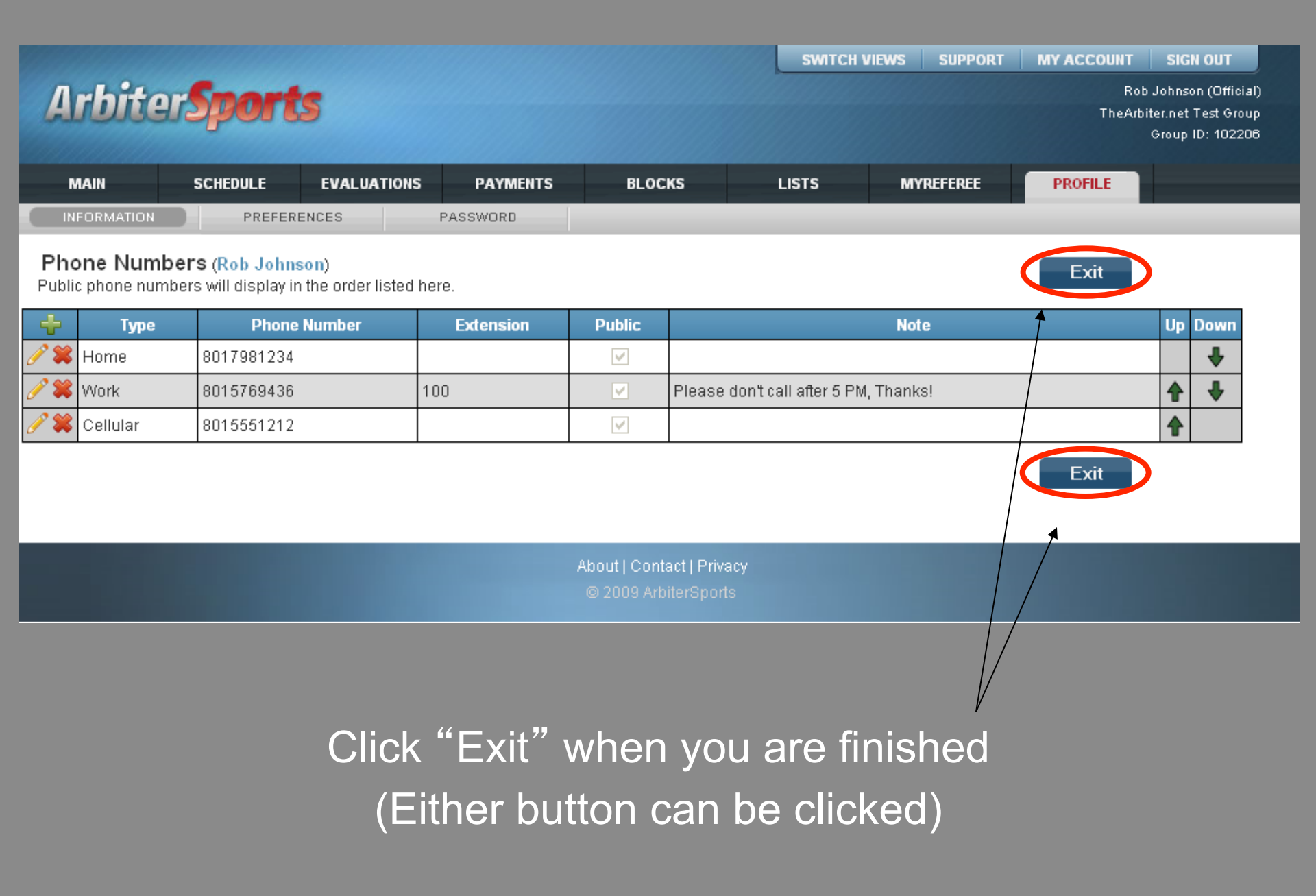

### Official's User Information

|                          |               |               |          |              | SWITCH VI | EWS SUPPOR | а     | MY ACCOUNT         | SIGN OUT           |
|--------------------------|---------------|---------------|----------|--------------|-----------|------------|-------|--------------------|--------------------|
| Arhite                   | Sports        |               |          |              |           |            |       | Rob                | Johnson (Official) |
|                          | - per a       |               |          |              |           |            |       | THEADI             | Group ID: 102206   |
| MAIN                     | SCHEDULE      | EVALUATIONS   | PAYMENTS | BLOCKS       | LISTS     | MYREFEREE  |       | PROFILE            |                    |
| INFORMATION              | PREFEREN      | ICES P4       | SSWORD   |              | _         | _          |       | _                  | _                  |
| Account<br>Phones        | Update        | My Informatio | on       |              |           |            | Save  | Cancel             |                    |
| Emails                   | User Identifi | cation        |          |              |           |            |       |                    |                    |
| Custom Fields<br>Picture | First Name    | Rob           |          |              |           |            |       |                    |                    |
| Registration             | Last Name     | Johnson       |          |              |           |            |       |                    |                    |
| Status                   | Email         | Rob@johns     | son.com  |              |           |            |       |                    |                    |
| 🗌 Ready                  | Address       |               |          |              |           | 🗹 (Pub     | ic to | other officials ar | id contacts)       |
|                          | Address 1     |               |          |              |           |            |       |                    |                    |
|                          | Address 2     |               |          |              |           |            |       |                    |                    |
|                          | City          | (unknown)     |          |              |           |            |       |                    |                    |
|                          | State         | (unkn         |          |              |           |            |       |                    |                    |
|                          | Postal Code   | (unknown)     |          |              |           |            |       |                    |                    |
|                          | Other Inform  | nation        |          |              |           |            |       |                    |                    |
|                          | Official Num  | ber           |          |              |           |            |       |                    |                    |
|                          | SSN           |               |          |              |           |            |       |                    |                    |
|                          | Date Of Birth | 1             |          | (mm/dd/yyyy) |           |            |       |                    |                    |
|                          |               |               |          |              |           |            | Save  | Cancel             |                    |

### Change Your Preferences

|                                                                   |                    |                      | /                 |                | SWITCH VIE          | WS SUPPORT | MY ACCOUNT | SIGN OUT                               |
|-------------------------------------------------------------------|--------------------|----------------------|-------------------|----------------|---------------------|------------|------------|----------------------------------------|
| Arbitor                                                           | mort               |                      | /                 |                |                     |            | Rob        | Johnson (Official)                     |
| Albitera                                                          | abou c             | /                    |                   |                |                     | ×          | TheArbi    | ter.net Test Group<br>Group ID: 102206 |
| MAIN S                                                            | SCHEDULE           | EVALUETIONS          | PAYMENTS          | BLOCKS         | LISTS               | MYREFEREE  | PROFILE    |                                        |
| INFORMATION                                                       | PREFERE            | NCES F               | ASSWORD           | _              |                     |            |            |                                        |
| User Preference                                                   | es                 |                      |                   |                |                     | Save       | Cancel     | Need Help? 😨                           |
| User                                                              |                    |                      |                   |                |                     |            |            |                                        |
| Time Zone:<br>(Specify the time Zone th<br>upon this time zone.)  | nat you are in. A  | pplicable dates will | be adjusted based | (GMT -05:00) E | astern Time 🛛 💌     |            |            |                                        |
| Page Size:<br>(When viewing grids of d<br>are visible at a time.) | lata, this value i | is used to determin  | e how many rows   | 20             |                     |            |            |                                        |
| Date Range:<br>(Used to only show data                            | that is within y   | our season.)         |                   | 7/29/2009 T    | o 1/29/2010 🔳       |            |            |                                        |
| Default Printing Format                                           | ith this format )  | •                    |                   | Adobe Acroba   | t Format (.pdf) 🛛 💌 |            |            |                                        |

About | Contact | Privacy © 2009 ArbiterSports Cancel

Save

- Logging on
- Setting up Your Account
- Blocking Dates
- Accepting Assignments
- Self Assigning
- Lists

- Logging on
- Setting up Your Account
- Blocking Dates
- Accepting Assignments
- Self Assigning
- Lists

| MAIN                                                                                                    | SCHEDULE EV                | ALUATIONS P.   | AYMENTS  | BLOCKS   | LISTS | MYRE           | EREE PROFIL  | .E                |
|----------------------------------------------------------------------------------------------------|----------------------------|----------------|----------|----------|-------|----------------|--------------|-------------------|
| DATES                                                                                                    | SITES                      | TEAM           | //S      | PARTNERS | TRAV  | EL LIMITS      | POSTAL CODES | SUMMARY           |
| Groups<br>✓ 100003<br>✓ 102206<br>Action                                                                                | Calendar<br>Action - "View | Schedule"      |          |          |       | Date Range     |              | xit               |
| <ul> <li>View Schedule</li> <li>Block All Day</li> <li>Block Part Day</li> <li>Clear Blocks</li> <li>Reports</li> </ul> | To                         | 3:00 PM 💌      |          |          |       | Fror<br>T<br>S |              | spply<br>s        |
| Calendar<br>Legend                                                                                                    | Action - " Vie             | w Schedule''   |          |          |       |                | М            | onth 🛛 Jul 2009 💽 |
| Assigned Game                                                                                                    | June                       |                |          | July 2   | 009   |                |              | August            |
| Attached Game                                                                                                    | Sun                        | Mon            | Tue      | Wed      | t     | Thu            | Fri          | Sat               |
| Pending Game                                                                                                    | 28                         | 29             | 30       | 1        |       | 2              | 3            | 4                 |
| Eull Day Block                                                                                                    | 5                          | 6              | 7        | 8        |       | 9              | 10           | 11                |
|                                                                                                    | 12                         | 13             | 14       | 15       |       | 16             | 17           | 18                |
| Part Day Block                                                                                                    | 19                         | 20             | 21       | 22       |       | 23             | 24           | 25                |
| Open Day                                                                                                    | 26                         | 27             | 28       | 29       |       | 30             | 31           | 1                 |
|                                                                                                    | 2                          | 3              | 4        | 5        |       | 6              | 7            | 8                 |
|                                                                                                    | 7/13/2009 - Gam            | nes and Blocks |          |          |       |                |              |                   |
|                                                                                                    | Group                      | Games          | s/Blocks | Status   | From  | То             | Site/Created | Firm              |
|                                                                                                    |                            |                |          |          |       |                |              | xit               |

- Select the Month you want to block dates for you will find this option to select on the right-hand of the screen right below the Date Range box.
- Then choose under "Action" what type of block you would like to do "Block All Day", "Block Part Day", or "Clear Blocks".

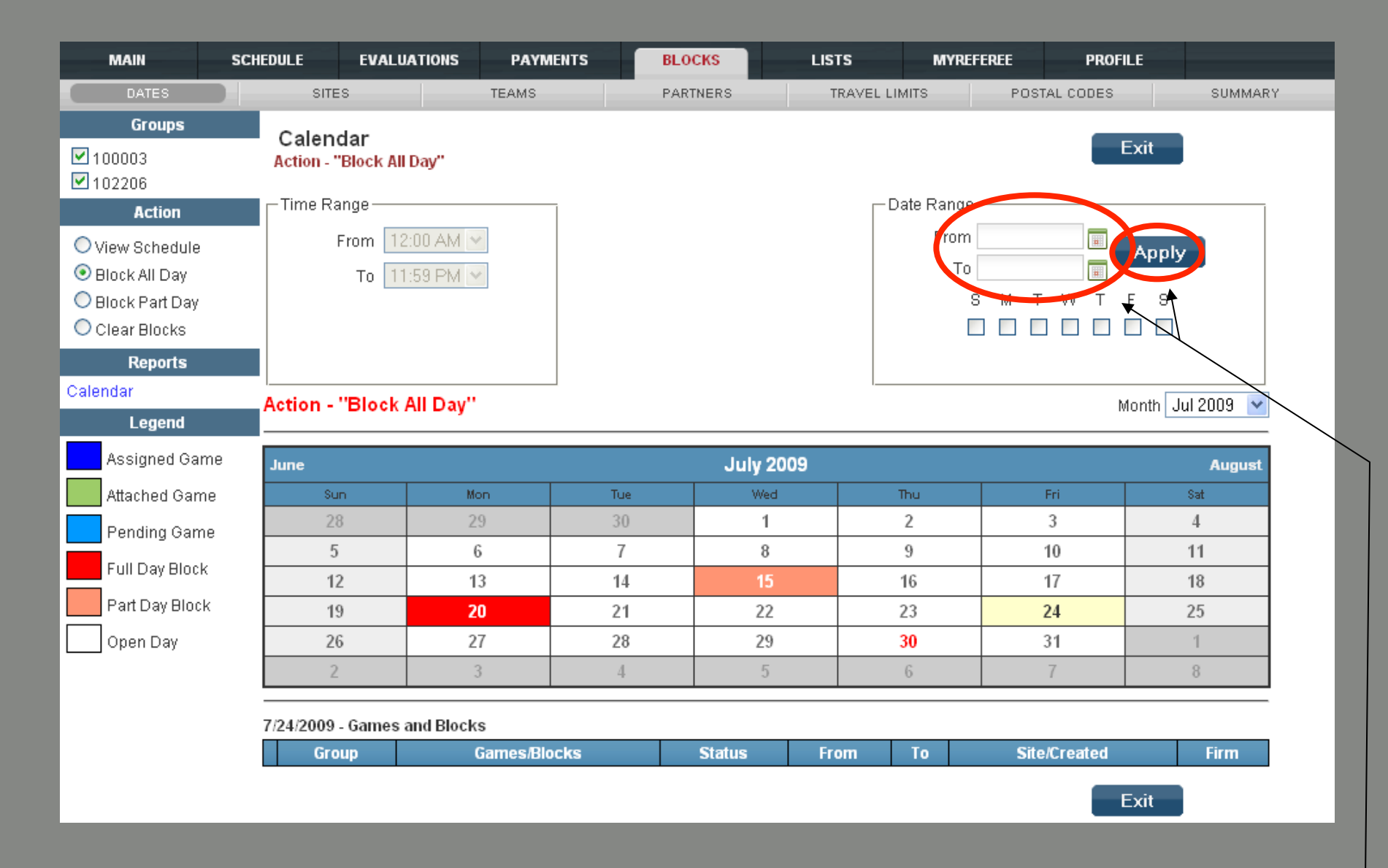

#### Set the Date Range for the "Block All Day" Action

| MAIN                                                           | SCHEDULE          | EVALUATIONS                                              | PAYMENTS     | BLOCKS   | LIST      | TS MYREF     | EREE PROFIL  | .E              |  |  |  |
|----------------------------------------------------------------|-------------------|----------------------------------------------------------|--------------|----------|-----------|--------------|--------------|-----------------|--|--|--|
| DATES                                                          | SITE              | s                                                        | TEAMS        | PARTNERS | з т       | RAVEL LIMITS | POSTAL CODES | SUMMARY         |  |  |  |
| Groups<br>✓ 100003<br>✓ 102206                                 | Calen<br>Action - | dar<br>"Block All Day"                                   |              |          |           | Data Daning  | E            | xit             |  |  |  |
| Action View Schedule Block All Day Block Part Day Clear Blocks |                   | From 12:00 AM V<br>To 11:59 PM V<br>S M T W T<br>V V V V |              |          |           |              |              |                 |  |  |  |
| Reports                                                        |                   |                                                          |              |          |           |              |              |                 |  |  |  |
| Calendar<br>Legend                                             | Action -          | "Block All Day"                                          |              |          |           |              | M            | onth Jul 2009 💌 |  |  |  |
| Assigned Gar                                                   | ne June           |                                                          |              | ,        | July 2009 |              |              | August          |  |  |  |
| Attached Gam                                                   | ne su             | In H                                                     |              | ue 👘     | Wed       | Thu          |              | Sat             |  |  |  |
| Pending Gam                                                    | ie 2              | 8 2                                                      | 9 3          | 30       | 1         | 2            | 3            |                 |  |  |  |
| Full Day Block                                                 |                   |                                                          | 3<br>2       | 7        | 8         | 9            | 10           | 11              |  |  |  |
| Part Day Bloc                                                  | k (               | 2 I<br>9 2                                               | 3 1<br>0 2   | 14       | 22        | 10           | 17           | 18<br>25        |  |  |  |
| Open Day                                                       | 2                 | 5 2<br>6 2                                               | 7 2          | 28       | 29        | 30           | 31           | 1               |  |  |  |
| (pon 2 a)                                                      |                   |                                                          | 3            | 4        | 5         | 6            | 7            | 8               |  |  |  |
|                                                                | 7/13/2009         | - Games and Block                                        | s            |          |           |              |              |                 |  |  |  |
|                                                                | Gro               | pup                                                      | Games/Blocks | Stat     | us Fro    | om To        | Site/Created | Firm            |  |  |  |
|                                                                |                   |                                                          |              |          |           |              | E            | xit             |  |  |  |

It now shows the applied "All Day" Block for the selected Date Range.

### Remember!

- First Select the type of block you need "Block All Day", "Block Part Day", or select "Clear Blocks"
- Next Select the date range for that selection, if you selected "Block Part Day" don't forget to include the time "From" & "To". Click apply to apply your settings.
- Then Once you are done Select "Exit"

### Print your Blocks Summary

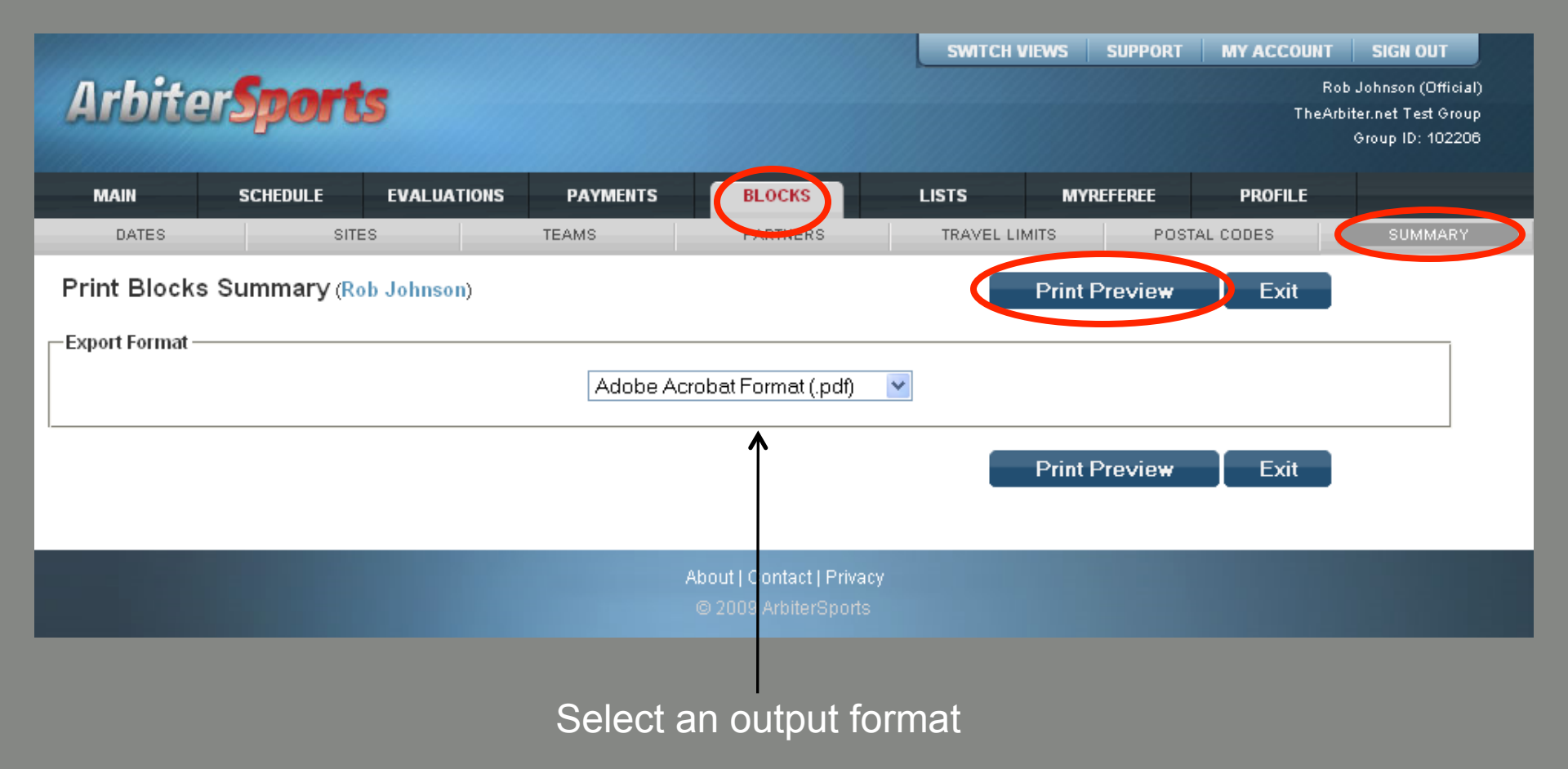

|             |         |         |           | 11<br>5 | ArbiterSports<br>26 W Sego Lily Dr<br>Sandy, UT 84070<br>801-576-9436 |              |                                          |
|-------------|---------|---------|-----------|---------|-----------------------------------------------------------------------|--------------|------------------------------------------|
|             |         |         |           | Officia | Blocks Summ                                                           | ary          |                                          |
| Rob Johnson | 1       |         |           |         |                                                                       |              | Home: 8017981234                         |
| Sandy, UT 8 | 34070   |         |           |         |                                                                       |              | Work: 8015769436<br>Cellular: 8015551212 |
| Date & Tim  | e Block | 5       |           |         |                                                                       |              |                                          |
| 7/15/2009   | Wed     | 3:00 PM | - 5:00 PM |         |                                                                       |              |                                          |
| 7/20/2009   | Mon     | all day |           |         |                                                                       |              |                                          |
| 7/24/2009   | Frl     | all day |           |         |                                                                       |              |                                          |
| 7/25/2009   | Sat     | all day |           |         |                                                                       |              |                                          |
| 7/26/2009   | Sun     | all day |           |         |                                                                       |              |                                          |
| 7/27/2009   | Mon     | al day  |           |         |                                                                       |              |                                          |
| 7/28/2009   | Wed     | all day |           |         |                                                                       |              |                                          |
| 7/20/2009   | Thu     | al day  |           |         |                                                                       |              |                                          |
| 7/31/2009   | Frl     | all day |           |         |                                                                       |              |                                          |
| Team Block  | cs      |         |           |         | When Home                                                             | When Away    |                                          |
|             |         |         |           |         | None                                                                  |              |                                          |
| Site Blocks | i       |         |           |         |                                                                       |              |                                          |
|             |         |         |           |         | None                                                                  |              |                                          |
| Postal Cod  | e Block | 5       |           |         |                                                                       |              |                                          |
|             |         |         |           |         | None                                                                  |              |                                          |
| Partner Blo | cks     |         |           |         |                                                                       |              |                                          |
|             |         |         |           |         | None                                                                  |              |                                          |
| Day of Wee  | sk      |         | Postal Co | de      |                                                                       | Travel Limit |                                          |
| Sunday      |         |         | Sandy, UT | 84070   |                                                                       | 50           |                                          |
| Monday      |         |         | Sandy, UT | 84070   |                                                                       | 50           |                                          |
| Tuesday     |         |         | Sandy, UT | 84070   |                                                                       | 50           |                                          |
| Wednesday   |         |         | Sandy, UT | 84070   |                                                                       | 50           |                                          |
| Thursday    |         |         | Sandy, UT | 84070   |                                                                       | 50           |                                          |
| Caburday    |         |         | Sandy, UT | 84070   |                                                                       | 50           |                                          |
|             |         |         |           |         |                                                                       |              |                                          |
|             |         |         |           |         |                                                                       |              |                                          |

|               |          |      |                     |                 | SWITCH VIEW   | VS SUPPORT | MY ACCOUNT   | SIGN OUT                                     |
|---------------|----------|------|---------------------|-----------------|---------------|------------|--------------|----------------------------------------------|
| Arbite        | Spo      | rt   | 5                   |                 |               |            | Ro<br>TheArt | b Johnson (Official)<br>hiter net Test Groun |
|               |          |      |                     |                 |               |            |              | Group ID: 102206                             |
| MAIN          | SCHEDULE |      | EVALUATIONS PAYMENT | TS BLOCKS       | LISTS         | MYREFEREE  | PROFILE      |                                              |
| DATES         |          | SITE | ES TEAMS            | PARTNERS        | TRAVEL LIMITS | POST/      | AL CODES     | SUMMARY                                      |
| Edit Travel L | imits    |      |                     |                 |               |            | Exit         |                                              |
|               |          |      | Postal Code         | Distance        |               |            | _            |                                              |
|               |          |      |                     |                 |               | Appl       | У            |                                              |
|               |          |      | Day                 | PostalCode      |               | Distance   | e            |                                              |
|               |          | P    | Sunday              | Sandy, UT 84070 |               | 50         |              |                                              |
|               |          | P    | Monday              | Sandy, UT 84070 |               | 50         |              |                                              |
|               |          | 0    | Tuesday             | Sandy, UT 84070 |               | 50         |              |                                              |
|               |          | P    | Wednesday           | Sandy, UT 84070 |               | 50         |              |                                              |
|               |          | Ø    | Thursday            | Sandy, UT 84070 |               | 50         |              |                                              |
|               |          | Ø    | Friday              | Sandy, UT 84070 |               | 50         |              |                                              |
|               |          | P    | Saturday            | Sandy, UT 84070 |               | 50         |              |                                              |

Exit

About | Contact | Privacy © 2009 ArbiterSports

#### Set travel limits

Set your mileage limits generously so that you don't limit your availability.

Mileage is based on the zip code in the "Postal Code" field.

Once you are done click on the "Exit" button to exit the screen.

- Logging on
- Setting up Your Account
- Blocking Dates
- Accepting Assignments
- Self Assigning
- Lists

- Logging on
- Setting up Your Account
- Blocking Dates
- Accepting Assignments
- Self Assigning
- Lists

### Ready to be assigned!

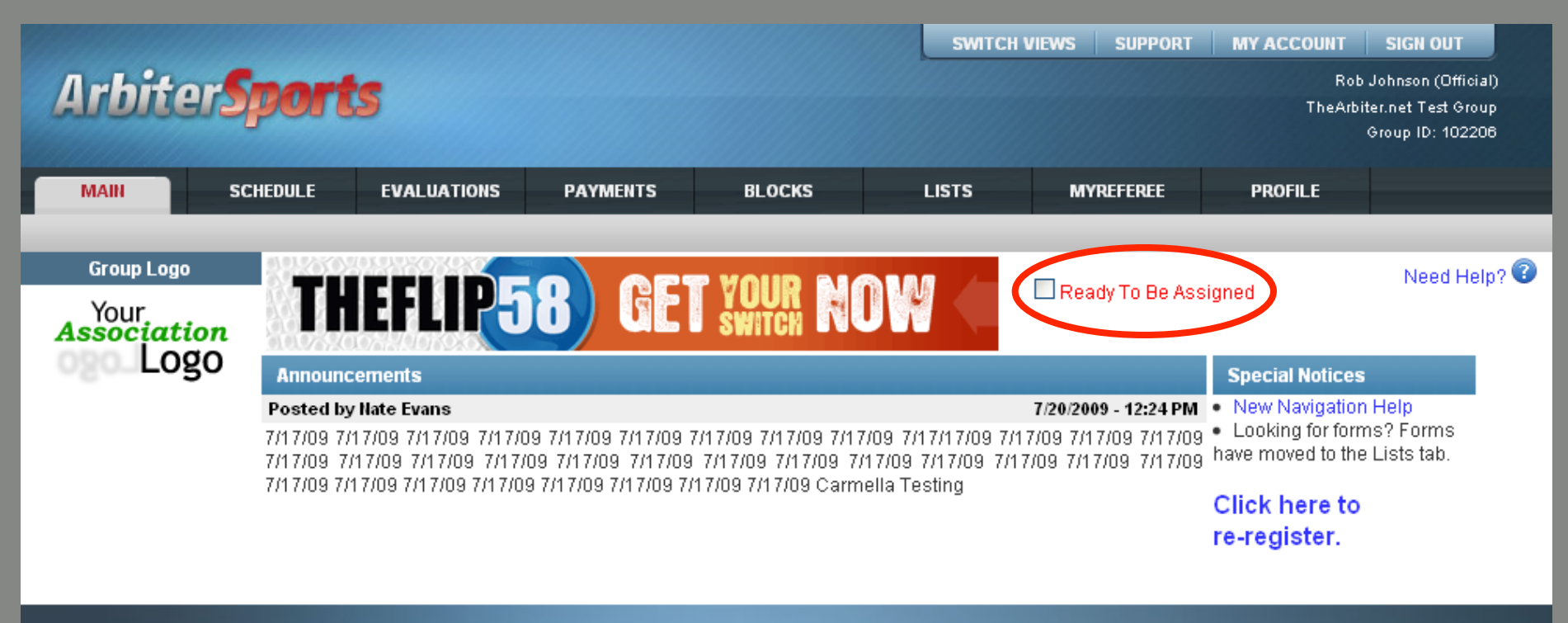

About | Contact | Privacy © 2009 ArbiterSports

|                                                                              |                                                                                                    |       |        |          |                           |                      |      | SWITCH  | VIEWS | SU     | PPORT MY ACCOUNT SIGN OUT                                  |                        |  |
|------------------------------------------------------------------------------|----------------------------------------------------------------------------------------------------|-------|--------|----------|---------------------------|----------------------|------|---------|-------|--------|------------------------------------------------------------|------------------------|--|
| ArbiterS                                                                     | port                                                                                                    | S     |        |          |                           |                      |      |         |       |        | Rob Johnson (Off<br>TheArbiter.net Test G<br>Group ID: 10: | icial)<br>roup<br>2208 |  |
|                                                                              |                                                                                                    |       |        |          |                           |                      |      |         |       |        |                                                            |                        |  |
| MAIN SCH                                                                     | EDULE                                                                                                    | EVA   | LUATIO | NS P     | AYMENTS                   | BLOCKS               | LIST | s       | M     | YREFE  | REE PROFILE                                                |                        |  |
| CALENDAR                                                                     | SELF A                                                                                                    | SSIGN |        | ATTA     | ICH I                     | MASTER SCHEDULE      | PE   | NALTY R | EPORT |        |                                                            |                        |  |
| Groups<br>100003<br>102206                                                   | Schedule       Select 'Accept' or 'Decline' for specific assignments. Click 'Submit' when finished, or click 'Exit' to return to the previous page.       Submit       Exit         Game       Notes       Group       Position       Date & Time       Sport & Level       Site       Home       Away       Fees       Status       Accept       Decline |       |        |          |                           |                      |      |         |       |        |                                                            |                        |  |
| Reports                                                                      | Game                                                                                                    | Notes | Group  | Position | Date & Time               | Sport & Level        | Site | Home    | Away  | Fees   | Status Accept Decline                                      |                        |  |
| Schedule<br>Outlook Export                                                   | Event                                                                                                    |       |        |          | 10/18/2007 Thu<br>8:00 AM | Note for some people |      |         |       | \$0.00 | Accepted on 7/29/2009                                      |                        |  |
| Display                                                                      | Event                                                                                                    |       | 100003 |          | 4/10/2009 Fri<br>8:00 AM  | Banquet              |      |         |       | \$0.00 | Accepted on 7/29/2009                                      |                        |  |
| Show All                                                                     | Event                                                                                                    |       | 100003 |          | 5/20/2009 Wed<br>8:00 AM  | sdfd                 |      |         |       | \$0.00 | Accepted on 7/29/2009                                      |                        |  |
| <ul> <li>Standard View</li> <li>View By Day</li> <li>View DuWaals</li> </ul> | Event                                                                                                    |       |        |          | 6/3/2009 Wed<br>8:00 AM   | jb                   |      |         |       | \$0.00 | Accepted on 7/29/2009                                      |                        |  |
| <ul> <li>View By Week</li> <li>View By Month</li> </ul>                      | 123454326                                                                                                    |       |        | Bases    | 9/12/2009 Sat<br>2:00 AM  | Baseball, Varsity DH | Orem | Orem    | TBA   | \$0.00 |                                                            |                        |  |
| O Events                                                                     | 123454327                                                                                                    |       |        | Bases    | 9/13/2009 Sun<br>2:00 AM  | Baseball, Varsity DH | Orem | Orem    | TBA   | \$0.00 | Accept by 0/5/2009                                         |                        |  |
| <ul> <li>Games</li> <li>Both</li> </ul>                                      | 123454328                                                                                                    |       |        | Bases    | 9/14/2009 Mon<br>2:00 AM  | Baseball, Varsity DH | Orem | Orem    | TBA   | \$0.00 | Accept by 8/5/2009                                         |                        |  |
| Save Settings                                                                |                                                                                                    |       |        |          |                           |                      |      |         |       |        | Submit Eat                                                 |                        |  |
| Legend                                                                       |                                                                                                    |       |        |          |                           |                      |      |         |       |        |                                                            |                        |  |
| Normal                                                                       |                                                                                                    |       |        |          |                           |                      |      |         |       |        |                                                            |                        |  |
| Canceled                                                                     |                                                                                                    |       |        |          |                           |                      |      |         |       |        |                                                            |                        |  |
| New                                                                          |                                                                                                    |       |        |          |                           | /                    |      |         |       |        |                                                            |                        |  |

Click to accept or decline assignments

Note: clicking on the site will display the site's contact information and permit display of a map of the site location

|                                                                                |                                 |                                     |                        |                    |                           |                          |        | SWITCH     | VIEWS       | SU      | PPORT MY AC       | COUNT           | SIGN OUT                                                    |  |
|--------------------------------------------------------------------------------|---------------------------------|-------------------------------------|------------------------|--------------------|---------------------------|--------------------------|--------|------------|-------------|---------|-------------------|-----------------|-------------------------------------------------------------|--|
| ArbiterS                                                                       | port                            | S                                   |                        |                    |                           |                          |        |            |             |         |                   | Rob<br>TheArbit | Johnson (Official)<br>er.net Test Group<br>Group ID: 102206 |  |
| MAIN SCH                                                                       | IEDULE                          | EV/                                 | LUATION                | IS P               | AYMENTS                   | BLOCKS                   | LIS    | rs         | N           | IYREFEI | REE PRO           | FILE            |                                                             |  |
| CALENDAR                                                                       | SELF A                          | SSIGN                               |                        | ATTA               | CH                        | MASTER SCHEDULE          | PE     | NALTY R    | REPORT      |         |                   |                 |                                                             |  |
| Groups<br>✓ 100003<br>✓ 102206                                                 | Scheo<br>Select 'A<br>return to | <b>dule</b><br>.ccept' o<br>the pre | )r 'Declin<br>Wious pa | e' for spec<br>ge. | ific assignments          | s. Click 'Submit' when f | inishe | d, or clia | :k 'Exit' 1 | to      | Submit            | Exit            |                                                             |  |
| Reports                                                                        | Game                            | Notes                               | Group                  | Position           | Date & Time               | Sport & Level            | Site   | Home       | Away        | Fees    | Status            | Accep           | t Decline                                                   |  |
| Schedule<br>Outlook Export                                                     | Event                           |                                     |                        |                    | 10/18/2007 Thu<br>8:00 AM | Note for some people     |        |            |             | \$0.00  | Accepted          | on 7/29/20      | 09                                                          |  |
| Display                                                                        | Event                           |                                     | 100003                 |                    | 4/10/2009 Fri<br>8:00 AM  | Banquet                  |        |            |             | \$0.00  | Accepted          | on 7/29/20      | 09                                                          |  |
| Show All                                                                       | Event                           |                                     | 100003                 |                    | 5/20/2009 Wed<br>8:00 AM  | sdfd                     |        |            |             | \$0.00  | Accepted          | on 7/29/20      | 09                                                          |  |
| <ul> <li>Standard View</li> <li>View By Day</li> <li>View Bulktools</li> </ul> | Event                           |                                     |                        |                    | 6/3/2009 Wed<br>8:00 AM   | jb                       |        |            |             | \$0.00  | Accepted          | on 7/29/20      | 09                                                          |  |
| <ul> <li>View By Week</li> <li>View By Month</li> </ul>                        | 123454326                       |                                     |                        | Bases              | 9/12/2009 Sat<br>2:00 AM  | Baseball, Varsity DH     | Orem   | Orem       | TBA         | \$0.00  | A                 |                 |                                                             |  |
| O Events                                                                       | 123454327                       |                                     |                        | Bases              | 9/13/2009 Sun<br>2:00 AM  | Baseball, Varsity DH     | Orem   | Orem       | TBA         | \$0.00  | Accept by 8/5/200 | 19 <b>•</b>     |                                                             |  |
| <ul> <li>Games</li> <li>Both</li> </ul>                                        | 123454328                       |                                     |                        | Bases              | 9/14/2009 Mon<br>2:00 AM  | Baseball, Varsity DH     | Orem   | Orem       | TBA         | \$0.00  | Accept by 8/5/200 | 9               |                                                             |  |
| Save Settings                                                                  |                                 |                                     |                        |                    |                           |                          |        |            |             |         | Submit            | Evit            |                                                             |  |
| Legend                                                                         |                                 |                                     |                        |                    |                           |                          |        |            |             | ×       | Subline           |                 |                                                             |  |
| Normal                                                                         |                                 |                                     |                        |                    |                           |                          |        |            | /           |         |                   |                 |                                                             |  |
| Canceled                                                                       |                                 |                                     |                        |                    |                           |                          |        |            |             |         |                   |                 |                                                             |  |
| New                                                                            |                                 |                                     |                        |                    |                           |                          |        | /          |             |         |                   |                 |                                                             |  |

### Then press "Submit"

|                                                                              |            |         |           |              |                           |                          | SWITC    | ch views | SU      | PPORT      | MY ACCOUNT SIGN OUT                                 |  |
|------------------------------------------------------------------------------|------------|---------|-----------|--------------|---------------------------|--------------------------|----------|----------|---------|------------|-----------------------------------------------------|--|
| Arbiter                                                                      | port       | 5       |           |              |                           |                          |          |          |         |            | Rob Johnson (Official)<br>TheArbiter net Test Group |  |
| Jucicale                                                                     | pede       |         |           |              |                           |                          |          |          |         |            | Group ID: 102206                                    |  |
| MAIN SCI                                                                     | HEDULE     | EVA     | LUATION   | IS PA        | YMENTS                    | BLOCKS                   | LISTS    |          | NYREFER | <b>REE</b> | PROFILE                                             |  |
| CALENDAR                                                                     | SELF A     | SSIGN   |           | ATTAC        | H MAS                     | STER SCHEDULE            | PENALT   | Y REPORT |         |            |                                                     |  |
| Groups                                                                       | Contr      | act f   | or 'Rol   | o Johnso     | on'                       |                          |          |          |         | Cub        |                                                     |  |
| ✓ 100003                                                                     | lf you cho | oose to | accept th | ne following | contract click 'Acc       | ept', otherwise click 'D | ecline'. |          |         | _ 300      |                                                     |  |
| Reports                                                                      | Game       | Notes   | Group     | Position     | Date & Time               | Sport & Level            | Site     | Home     | Away    | Fees       | Status Accept Decline                               |  |
| Schedule                                                                     | Event      |         |           |              | 10/18/2007 Thu<br>8:00 AM | Note for some people     |          |          |         | \$0.00     | Accepted on 7/29/2009                               |  |
| Outlook Export                                                               | Event      |         | 100003    |              | 4/10/2009 Fri<br>8:00 AM  | Banquet                  |          |          |         | \$0.00     | Accepted on 7/29/2009                               |  |
| Show All                                                                     | Event      |         | 100003    |              | 5/20/2009 Wed<br>8:00 AM  | sdfd                     |          |          |         | \$0.00     | Accepted on 7/29/2009                               |  |
| Standard View                                                                | Event      |         |           |              | 6/3/2009 Wed<br>8:00 AM   | jb                       |          |          |         | \$0.00     | Accepted on 7/29/2009                               |  |
| <ul> <li>View By Day</li> <li>View By Week</li> <li>View By Month</li> </ul> | 123454326  | Ì       |           | Bases        | 9/12/2009 Sat<br>2:00 AM  | Baseball, Varsity DH     | Orem     | Orem     | TBA     | \$0.00     | According 7/20/2000                                 |  |
| O Events                                                                     | 123454327  |         |           | Bases        | 9/13/2009 Sun<br>2:00 AM  | Baseball, Varsity DH     | Orem     | Orem     | ТВА     | \$0.00     | Accepted on 7/29/2009                               |  |
| O Games                                                                      |            |         |           |              |                           |                          |          |          |         | Sub        | mit Exit                                            |  |
| 💿 Both                                                                       |            |         |           |              |                           |                          |          |          |         |            |                                                     |  |
| Save Settings                                                                | _          |         |           |              |                           |                          |          |          |         |            |                                                     |  |
| Legend                                                                       |            |         |           |              |                           |                          |          |          |         |            |                                                     |  |
| Normal                                                                       |            |         |           |              |                           |                          |          |          |         |            |                                                     |  |
| Canceled                                                                     |            |         |           |              |                           |                          |          |          |         |            |                                                     |  |
| New                                                                          |            |         |           |              |                           |                          |          |          |         |            |                                                     |  |

After 'submit' the accepted game displays the date it was accepted and the declined game has been removed

#### Check for Notes

|                                                                              |            |         |           |             |                           |                          | SWIT     | CH VIEWS | S SU    | PPORT  | MY ACCOUNT           | SIGN OUT                        |               |
|------------------------------------------------------------------------------|------------|---------|-----------|-------------|---------------------------|--------------------------|----------|----------|---------|--------|----------------------|---------------------------------|---------------|
| Arbiter                                                                      | port       | S       |           |             |                           |                          |          |          |         |        | Rob.<br>TheArbit     | Johnson (Offi<br>er.net Test Gr | cial)<br>Ioup |
|                                                                              |            |         |           |             |                           |                          |          |          |         |        |                      | Froup ID: 102                   | 206           |
| MAIN SCI                                                                     | HEDULE     | EVA     |           | S PA        | YMENTS                    | BLOCKS                   | LISTS    |          | MYREFEI | REE    | PROFILE              |                                 |               |
|                                                                              | SELF A     | SSIGN   |           | ATTACI      | H MA                      | STER SCHEDULE            | PENALT   | Y REPOR  | r       |        |                      | _                               |               |
| Groups                                                                       | Contr      | act f   | or 'Rol   | Johnso      | on'                       |                          |          |          |         | Sub    | mit Exit             |                                 |               |
| ✓ 100003 ✓ 102206                                                            | If you cho | oose to | accept tł | e following | contract click 'Acc       | ept', otherwise click 'D | ecline'. |          |         |        |                      |                                 |               |
| Reports                                                                      | Game       | Notes   | Group     | Position    | Date & Time               | Sport & Level            | Site     | Home     | Away    | Fees   | Status Accept        | Decline                         | -             |
| Schedule                                                                     | Event      |         |           |             | 10/18/2007 Thu<br>8:00 AM | Note for some people     |          |          |         | \$0.00 | Accepted on 7/29     | /2009                           |               |
| Outlook Export                                                               | Event      |         | 100003    |             | 4/10/2009 Fri<br>8:00 AM  | Banquet                  |          |          |         | \$0.00 | Accepted on 7/29     | /2009                           | ]             |
| Show All                                                                     | Event      |         | 100003    |             | 5/20/2009 Wed<br>8:00 AM  | sdfd                     |          |          |         | \$0.00 | Accepted on 7/29     | /2009                           |               |
| Standard View                                                                | Event      |         |           |             | 6/3/2009 Wed<br>8:00 AM   | jb                       |          |          |         | \$0.00 | Accepted on 7/29     | /2009                           | 1             |
| <ul> <li>View By Day</li> <li>View By Week</li> <li>View By Month</li> </ul> | 123454326  | Ē       | D         | Bases       | 9/12/2009 Sat<br>2:00 AM  | Baseball, Varsity DH     | Orem     | Orem     | TBA     | \$0.00 | Assessment of a TADA |                                 |               |
| O Events                                                                     | 123454327  | Ē       |           | Bases       | 9/13/2009 Sun<br>2:00 AM  | Baseball, Varsity DH     | Orem     | Orem     | TBA     | \$0.00 | Accepted on 7729     | /2009                           |               |
| OGames                                                                       |            |         |           |             |                           |                          |          |          |         | Sub    | mit Exit             |                                 |               |
| 💿 Both                                                                       |            |         |           |             |                           |                          |          |          |         |        |                      |                                 |               |
| Save Settings                                                                | _          |         |           |             |                           |                          |          |          |         |        |                      |                                 |               |
| Legend                                                                       |            |         |           |             |                           |                          |          |          |         |        |                      |                                 |               |
| Normal                                                                       |            |         |           |             |                           |                          |          |          |         |        |                      |                                 |               |
| Canceled                                                                     |            |         |           |             |                           |                          |          |          |         |        |                      |                                 |               |
| New                                                                          |            |         |           |             |                           |                          |          |          |         |        |                      |                                 |               |

|                      |                      |                |          |                           | SW      | ITCH VIEW | S SUPPORT     | MY ACCO    | DUNT            | SIGN OUT                                        |          |
|----------------------|----------------------|----------------|----------|---------------------------|---------|-----------|---------------|------------|-----------------|-------------------------------------------------|----------|
| Arbiters             | ports                |                |          |                           |         |           |               | Nate Evans | (Assig<br>TheAr | her)   <u>Stop Actin</u><br>biter.net Test Grou | lg<br>Jp |
|                      |                      |                |          |                           |         |           |               |            |                 | Group 10. 10220                                 | 10       |
| MY GROUP             | SSIGNING             | USERS P        | AYROLL   | SETTINGS                  | PROFILE |           |               |            |                 |                                                 |          |
| GAMES                | SITES                | TEAM           | s        | SPORTS/LEVELS             | LE      | AGUES     | DIS           | TANCES     |                 |                                                 |          |
| Game Notes (Ga       | me: 123454326)       |                |          |                           |         |           |               | Exit       |                 |                                                 |          |
| Game                 | Da                   | te & Time      |          | Sport & Level             |         | Site      | Home          | Away       | Р               | Notes Slots                                     |          |
| 123454326            | 9/12/20              | 09 Sat 2:00 AM |          | Baseball, Varsity DH      | ł       | Orem      | Orem          | TBA        | 5               | <b>[2/2]</b>                                    |          |
| ÷                    | Note                 |                |          | Viewable By               |         |           | Posted O      | n          | P               | osted By                                        |          |
| 🧷 🗱 Watch out for #1 | 15 red, she hates yo | pu!            | Official | s, BillTos, Sites, Teams  |         |           | 7/29/2009 1:4 | 2 PM       | N               | ate Evans                                       |          |
|                      |                      |                |          |                           |         |           |               | Exit       |                 |                                                 |          |
|                      |                      |                |          | About   Contact   Privacy |         |           |               |            |                 |                                                 |          |

© 2009 ArbiterSports

|                                                                              |                     |       |                      |                                 |                                   |                           | SWIT      | CH VIEWS | 5 <b>SU</b> | PPORT  | MY ACCOUNT              | SIGN OUT                                                 |
|------------------------------------------------------------------------------|---------------------|-------|----------------------|---------------------------------|-----------------------------------|---------------------------|-----------|----------|-------------|--------|-------------------------|----------------------------------------------------------|
| Arbiter                                                                      | Sport               | 5     |                      |                                 |                                   |                           |           |          |             |        | Rob J<br>TheArbite<br>G | ohnson (Official)<br>r.net Test Group<br>roup ID: 102206 |
| MAIN                                                                         | SCHEDULE            | EV/   | ALUATION             | S PA                            | YMENTS                            | BLOCKS                    | LISTS     |          | MYREFEI     | REE    | PROFILE                 |                                                          |
| CALENDAR                                                                     | SELF A              | SSIGN |                      | ATTAC                           | H MA                              | STER SCHEDULE             | PENALT    | Y REPOR  | r           |        |                         |                                                          |
| Groups<br>✓ 100003<br>✓ 102206                                               | Contr<br>If you cho | act f | or 'Rol<br>accept th | <b>o Johnso</b><br>ne following | o <b>n'</b><br>contract click 'Ac | cept', otherwise click 'D | )ecline'. |          |             | Sub    | omit Exit               |                                                          |
| Benarts                                                                      | Game                | Notes | Group                | Position                        | Date & Time                       | Sport & Level             | Site      | Home     | Away        | Fees   | Status Accept           | Decline                                                  |
| Schedule                                                                     | Event               |       |                      |                                 | 10/18/2007 Thu<br>8:00 AM         | Note for some people      |           |          |             | \$0.00 | Accepted on 7/29/       | 2009                                                     |
| Display                                                                      | Event               |       | 100003               |                                 | 4/10/2009 Fri<br>8:00 AM          | Banquet                   |           |          |             | \$0.00 | Accepted on 7/29/       | 2009                                                     |
| Show All                                                                     | Event               |       | 100003               |                                 | 5/20/2009 Wed<br>8:00 AM          | sdfd                      |           |          |             | \$0.00 | Accepted on 7/29/       | 2009                                                     |
| Standard View                                                                | Event               |       |                      |                                 | 6/3/2009 Wed<br>8:00 AM           | jb                        |           |          |             | \$0.00 | Accepted on 7/29/       | 2009                                                     |
| <ul> <li>View By Day</li> <li>View By Week</li> <li>View By Month</li> </ul> | 123454326           | Ē     |                      | Bases                           | 9/12/2009 Sat<br>2:00 AM          | Baseball, Varsity DH      | Orem      | Orem     | TBA         | \$0.00 | Assertad as 7/20        | 2000                                                     |
| O Events                                                                     | 123454327           | Ē.    |                      | Bases                           | 9/13/2009 Sun<br>2:00 AM          | Baseball, Varsity DH      | Orem      | Orem     | TBA         | \$0.00 | Accepted on 7729/       | 2009                                                     |
| O Games                                                                      |                     |       |                      |                                 |                                   |                           |           |          |             | Sub    | omit Exit               |                                                          |
| 💿 Both                                                                       |                     |       |                      |                                 |                                   |                           |           |          |             | _      |                         |                                                          |
| Save Settings                                                                | _                   |       |                      |                                 |                                   |                           |           |          |             |        |                         |                                                          |
| Legend                                                                       |                     |       |                      |                                 |                                   |                           |           |          |             |        |                         |                                                          |
| Normal                                                                       |                     |       |                      |                                 |                                   |                           |           |          |             |        |                         |                                                          |
| Canceled                                                                     |                     |       |                      |                                 |                                   |                           |           |          |             |        |                         |                                                          |
| New                                                                          |                     |       |                      |                                 |                                   |                           |           |          |             |        |                         |                                                          |

Now, print your schedule ...

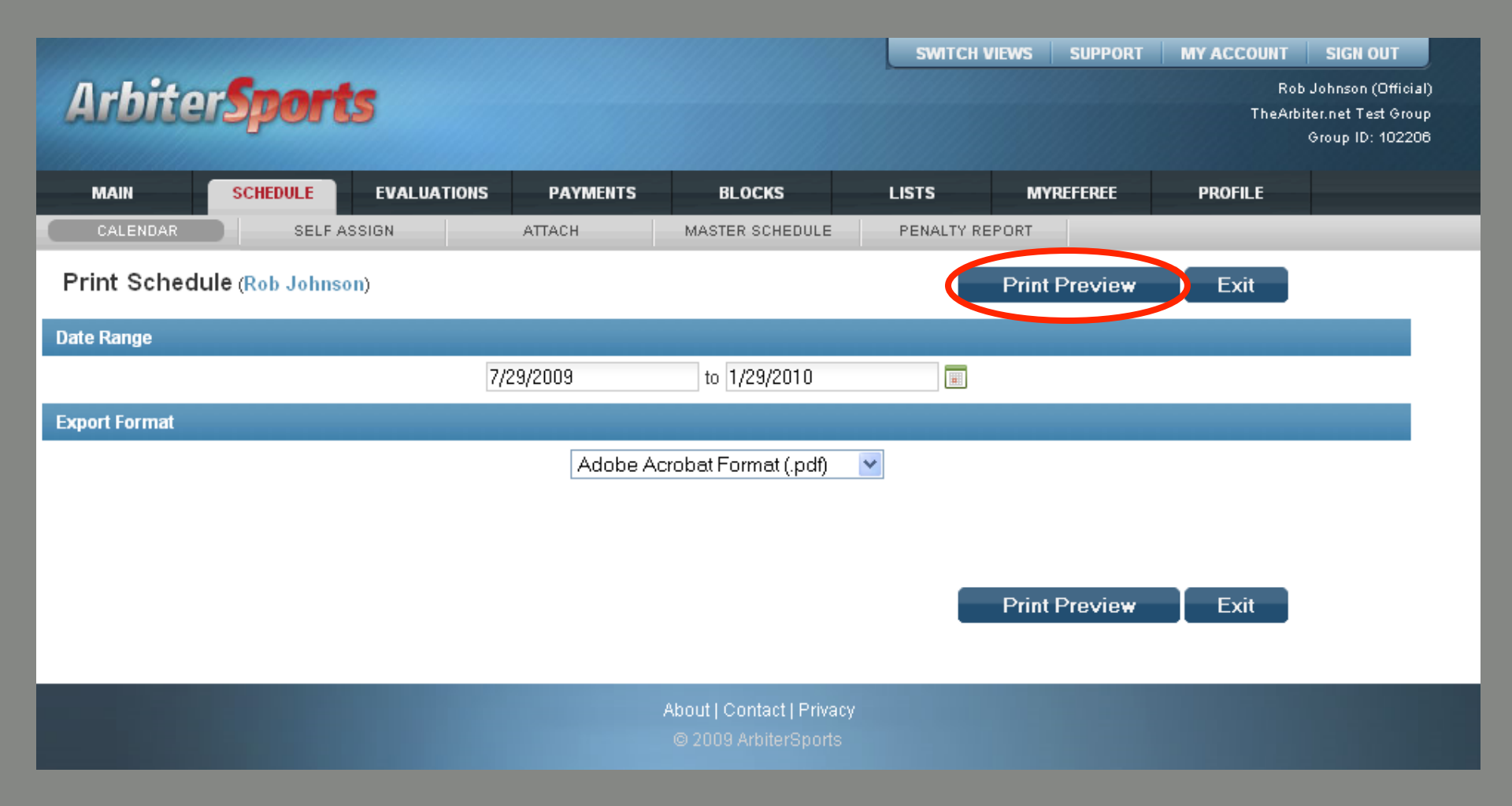

Select the date range and format, then press "Print Preview"

#### ArbiterSports 126 W Sego Lily Dr Sandy, UT 84070 801-576-9436

#### Official's Game Schedule

| Rob Johnson     | H: 8017981234 |
|-----------------|---------------|
| Sandy, UT 84070 | C: 8015551212 |

| Game          | Date & Time                | Sport & Level          | Site                    | Home | Away     |
|---------------|----------------------------|------------------------|-------------------------|------|----------|
| 1234543<br>26 | 9/12/2009<br>(Sat) 2:00 AM | Baseball<br>Varsity DH | Orem                    | Orem | TBA      |
| Plate         | Kyler Wilson               | 16                     |                         |      | Accepted |
| Bases         | Rob Johnson                | 26                     |                         |      | \$0.00   |
| [7/29/2009    | 3:42 PM by Nate Eva        | ins] - Watch out fo    | or #15 red, she hates y | oul  |          |
| 1234543       | 9/13/2009                  | Baseball               | Orem                    | Orem | TBA      |
| 27            | (Sun) 2:00 AM              | Varsity DH             |                         |      |          |
| Plate         | Kyler Wilson               | 16                     |                         |      | Accepted |
| Bases         | Rob Johnson                | 26                     |                         |      | \$0.00   |

Total: \$0.00

- Logging on
- Setting up Your Account
- Blocking Dates
- Accepting Assignments
- Self Assigning
- Lists

- Logging on
- Setting up Your Account
- Blocking Dates
- Accepting Assignments
- Self Assigning
- Lists

| MAIN                                                | SCHEDULE                                                                | EVALUATIONS                     | PAYME           | NTS                   | BLOCKS            | LISTS                  | MY       | REFEREE | F    | PROFILE |        |        |  |
|-----------------------------------------------------|-------------------------------------------------------------------------|---------------------------------|-----------------|-----------------------|-------------------|------------------------|----------|---------|------|---------|--------|--------|--|
| CALENDAR                                            | SELF AS                                                                 | SIGN                            | АТТАСН          | 1                     | MASTER SCHED      | ULE PENALT             | Y REPORT |         |      |         |        |        |  |
| Settir<br>(mm/<br>Site                              | n <b>gs</b><br>dd/yyyy)<br>e                                            | Self Assign<br>Select a game to | ) self-assign 1 | from the lis          | st below.         |                        |          |         |      | E       | xit    |        |  |
| All Sites                                           | *                                                                       | Game                            | Position        | Date                  | & Time            | Sport & Level          | Site     | Home    | Away | Dist    | Pay    | Assign |  |
| Sport &<br>All Sports & Leve                        | Level                                                                   | 123454328                       | Bases           | 9/14/2<br>2:0         | 2009 Mon<br>00 AM | Baseball<br>Varsity DH | Orem     | Orem    | TBA  | 26      | \$0.00 | [Go]   |  |
| Baseball, Varsity                                   | DH                                                                      | 123454329                       | Bases           | 9/1 <i>5/2</i><br>2:1 | 2009 Tue<br>00 AM | Baseball<br>Varsity DH | Orem     | Orem    | TBA  | 26      | \$0.00 | [Go]   |  |
| Baseball, Jv<br>Baseball, Freshn<br>Baseball, Pee W | nan<br>'ee                                                              | 123454330                       | Bases           | 9/16/2<br>2:0         | 2009 Wed<br>00 AM | Baseball<br>Varsity DH | Orem     | Orem    | TBA  | 26      | \$0.00 | [Go]   |  |
| Basketball-B, BB<br>Basketball-B, BB                | NV<br>V-3                                                               | 123454333                       | Plate           | 9/19/<br>2:0          | 2009 Sat<br>00 AM | Baseball<br>Varsity DH | Orem     | Orem    | TBA  | 26      | \$0.00 | [Go]   |  |
| Basketball-B, Sci<br>Basketball-B, Sci              | asketball-B, BBV-3<br>asketball-B, Scrum-V<br>asketball-B, Scrum-JV 🛛 👻 |                                 | Bases           | 9/19/<br>2:0          | 2009 Sat<br>00 AM | Baseball<br>Varsity DH | Orem     | Orem    | ТВА  | 26      | \$0.00 | [Go]   |  |
| Solf Ass                                            | [Search]                                                                | 123454334                       | Plate           | 9/20/2<br>3::         | 2009 Sun<br>20 AM | Baseball<br>Varsity DH | Orem     | Orem    | TBA  | 26      | \$0.00 | [Go]   |  |
| Today (Li                                           | mit: 99)                                                                | 123454334                       | Bases           | 9/20/2<br>3::         | 2009 Sun<br>20 AM | Baseball<br>Varsity DH | Orem     | Orem    | ТВА  | 26      | \$0.00 | [Go]   |  |
| Current                                             | t Sort                                                                  | 123454335                       | Plate           | 9/21/2<br>2:0         | 2009 Mon<br>00 AM | Baseball<br>Varsity DH | Orem     | Orem    | TBA  | 26      | \$0.00 | [Go]   |  |
| Date & Time<br>Game                                 |                                                                         | 123454335                       | Bases           | 9/21/2<br>2:0         | 2009 Mon<br>00 AM | Baseball<br>Varsity DH | Orem     | Orem    | ТВА  | 26      | \$0.00 | [Go]   |  |
| Position<br>Pay (desc)<br>Dict                      |                                                                         | 123454336                       | Plate           | 9/22/2<br>2:0         | 2009 Tue<br>00 AM | Baseball<br>Varsity DH | Orem     | Orem    | TBA  | 26      | \$0.00 | [Go]   |  |
| Sport & Level<br>Site                               |                                                                         | 123454336                       | Bases           | 9/22/2<br>2:0         | 2009 Tue<br>00 AM | Baseball<br>Varsity DH | Orem     | Orem    | TBA  | 26      | \$0.00 | [Go]   |  |
| Home<br>Away                                        |                                                                         | 123454337                       | Plate           | 9/23/2<br>2:0         | 2009 Wed<br>00 AM | Baseball<br>Varsity DH | Orem     | Orem    | TBA  | 26      | \$0.00 | [Go]   |  |
|                                                     | [Reset]                                                                 | 123454337                       | Bases           | 9/23/2<br>2:0         | 2009 Wed<br>00 AM | Baseball<br>Varsity DH | Orem     | Orem    | TBA  | 26      | \$0.00 | [Go]   |  |
|                                                     |                                                                         |                                 |                 | 0/2 //                | 2000 Thu          | Bacaball               |          |         |      |         |        |        |  |

On any given day, you may only self-assign yourself to a limited number of game sets predetermined by the assigner

| MAIN                                                   | SCHEDULE             | EVALUATIONS                                         | РАУМЕ                         | NTS BLOCKS                                    | LISTS                  | MY     | REFEREE | F    | ROFILE |        |        |
|--------------------------------------------------------|----------------------|-----------------------------------------------------|-------------------------------|-----------------------------------------------|------------------------|--------|---------|------|--------|--------|--------|
| CALENDAR                                               | SELF AS              | SSIGN                                               | ATTACH                        | MASTER SCHED                                  | ULE PENALTY            | REPORT |         |      | _      | _      | _      |
| Settin<br>(mm/c<br>Site<br>All Sites                   | ngs<br>dd/yyyy)<br>e | Self Assign<br>Select a game to<br>Successfully ass | ) self-assign<br>signed as Ba | from the list below.<br>ses on game #1234543: | 28.                    |        |         |      | E      | xit    |        |
| Sport &                                                | Level                | Game                                                | Position                      | Date & Time                                   | Sport & Level          | Site   | Home    | Away | Dist   | Pay    | Assign |
| All Sports & Leve                                      | ls 🔼                 | 123454329                                           | Bases                         | 9/15/2009 Tue<br>2:00 AM                      | Baseball<br>Varsity DH | Orem   | Orem    | TBA  | 26     | \$0.00 | [Go]   |
| Baseball, Varsity<br>Baseball, JV                      | DH                   | 123454330                                           | Bases                         | 9/16/2009 Wed<br>2:00 AM                      | Baseball<br>Varsity DH | Orem   | Orem    | TBA  | 26     | \$0.00 | [Go]   |
| Baseball, Freshm<br>Baseball, Pee W<br>Baskothall-B BB | ee<br>NV             | 123454333                                           | Plate                         | 9/19/2009 Sat<br>2:00 AM                      | Baseball<br>Varsity DH | Orem   | Orem    | TBA  | 26     | \$0.00 | [Go]   |
| Basketball-B, BB'<br>Basketball-B, Scr                 | V-3<br>1um-∨         | 123454333                                           | Bases                         | 9/19/2009 Sat<br>2:00 AM                      | Baseball<br>Varsity DH | Orem   | Orem    | TBA  | 26     | \$0.00 | [Go]   |
| Basketball-B, Scr                                      | rum-JV V             | 123454334                                           | Plate                         | 9/20/2009 Sun<br>3:20 AM                      | Baseball<br>Varsity DH | Orem   | Orem    | TBA  | 26     | \$0.00 | [Go]   |
| Self Ass                                               | signed               | 123454334                                           | Bases                         | 9/20/2009 Sun<br>3:20 AM                      | Baseball<br>Varsity DH | Orem   | Orem    | TBA  | 26     | \$0.00 | [Go]   |
| Game #123454328                                        |                      | 123454335                                           | Plate                         | 9/21/2009 Mon<br>2:00 AM                      | Baseball<br>Varsity DH | Orem   | Orem    | TBA  | 26     | \$0.00 | [Go]   |
| Date & Time                                            | t Sort               | 123454335                                           | Bases                         | 9/21/2009 Mon<br>2:00 AM                      | Baseball<br>Varsity DH | Orem   | Orem    | TBA  | 26     | \$0.00 | [Go]   |
| Game<br>Position                                       |                      | 123454336                                           | Plate                         | 9/22/2009 Tue<br>2:00 AM                      | Baseball<br>Varsity DH | Orem   | Orem    | TBA  | 26     | \$0.00 | [Go]   |
| Pay (desc)<br>Dist<br>Sport & Lovel                    |                      | 123454336                                           | Bases                         | 9/22/2009 Tue<br>2:00 AM                      | Baseball<br>Varsity DH | Orem   | Orem    | TBA  | 26     | \$0.00 | [Go]   |
| Site                                                   |                      | 123454337                                           | Plate                         | 9/23/2009 Wed<br>2:00 AM                      | Baseball<br>Varsity DH | Orem   | Orem    | TBA  | 26     | \$0.00 | [Go]   |
| Away                                                   | [Reset]              | 123454337                                           | Bases                         | 9/23/2009 Wed<br>2:00 AM                      | Baseball<br>Varsity DH | Orem   | Orem    | TBA  | 26     | \$0.00 | [Go]   |
|                                                        |                      | 123454338                                           | Plate                         | 9/24/2009 Thu<br>2:00 AM                      | Baseball<br>Varsity DH | Orem   | Orem    | TBA  | 26     | \$0.00 | [Go]   |

The official has now successfully self-assigned himself to game #123454328 and the screen has refreshed itself with a new set of potential assignments

|                                                                                                    |                        |                     |                        |                       |                          |                        | SWIT       | ch views     | SUP     | PORT   | MY ACCOUNT SIGN O                                   | л                              |
|----------------------------------------------------------------------------------------------------|------------------------|---------------------|------------------------|-----------------------|--------------------------|------------------------|------------|--------------|---------|--------|-----------------------------------------------------|--------------------------------|
| Arbiter                                                                                             | Sport                  | 5                   |                        |                       |                          |                        |            |              |         |        | Rob Johnson (I<br>TheArbiter.net Tes<br>Group ID: · | Official)<br>: Group<br>102206 |
| MAIN                                                                                                | SCHEDULE               | EV/                 | LUATION                | IS PA                 | YMENTS                   | BLOCKS                 | LISTS      |              | NYREFER | EE     | PROFILE                                             |                                |
| CALENDAR                                                                                            | SELF A                 | SSIGN               |                        | ATTAC                 | н                        | ASTER SCHEDULE         | PENALT     | Y REPORT     |         |        |                                                     |                                |
| Groups                                                                                              | Sched                  | lule                |                        |                       |                          |                        |            |              |         |        |                                                     |                                |
| <ul> <li>✓ 100003</li> <li>✓ 102206</li> </ul>                                                      | Select 'A<br>return to | ccept' o<br>the pre | or 'Declin<br>vious pa | e' for specifi<br>ge. | c assignments.           | Click 'Submit' when fi | nished, or | click 'Exit' | to      | Subr   | nit Exit                                            |                                |
| Reports                                                                                             | Game                   | Notes               | Group                  | Position              | Date & Time              | Sport & Level          | Site       | Home         | Away    | Fees   | Status Accept Declin                                | ie                             |
| Schedule<br>Outlook Export                                                                          | 123454326              | Ē                   |                        | Bases                 | 9/12/2009 Sat<br>2:00 AM | Baseball, Varsity D    | H Orem     | Orem         | ТВА     | \$0.00 | Accented on 7/29/2009                               |                                |
| Display                                                                                             | 123454327              | Ē                   |                        | Bases                 | 9/13/2009 Sun<br>2:00 AM | Baseball, Varsity D    | H Orem     | Orem         | TBA     | \$0.00 | Accepted on m23/2003                                |                                |
| Show All                                                                                            | 123454328              | Î.                  |                        | Bases                 | 9/14/2009 Mon<br>2:00 AM | Baseball, Varsity D    | H Orem     | Orem         | TBA     | \$0.00 | Accepted on 7/29/2009                               |                                |
| <ul> <li>Standard View</li> <li>View By Day</li> <li>View By Week</li> <li>View By Month</li> </ul> |                        |                     | 1                      | I                     |                          |                        | 1          | 1            |         | Subr   | nit Exit                                            |                                |
| ◯ Events                                                                                            |                        |                     |                        |                       |                          |                        |            |              |         |        |                                                     |                                |
| 🔘 Games                                                                                             |                        |                     |                        |                       |                          |                        |            |              |         |        |                                                     |                                |
| <ul> <li>Both</li> </ul>                                                                            |                        |                     |                        |                       |                          |                        |            |              |         |        |                                                     |                                |
| Save Settings                                                                                       |                        |                     |                        |                       |                          |                        |            |              |         |        |                                                     |                                |
| Normal                                                                                              |                        |                     |                        |                       |                          |                        |            |              |         |        |                                                     |                                |
| Canceled                                                                                            |                        |                     |                        |                       |                          |                        |            |              |         |        |                                                     |                                |
| New                                                                                                 |                        |                     |                        |                       |                          |                        |            |              |         |        |                                                     |                                |

Game #123454328 is now added to your schedule!

An Official can attach themselves to games where they may be a player, coach or parent of a player

| Arbiter               | Sport.             | 5                  |              |                       |      | Switch Views  | SUPPORT | MY ACCOUNT<br>Ro<br>TheAr | SIGN OUT<br>b Johnson (Officia<br>biter.net Test Grou<br>Group ID: 10220 | I)<br>P<br>B |
|-----------------------|--------------------|--------------------|--------------|-----------------------|------|---------------|---------|---------------------------|--------------------------------------------------------------------------|--------------|
| MAIN                  | SCHEDULE           | EVALUATIONS        | PAYMENTS     | BLOCKS                | LIS  | its Mi        | REFEREE | PROFILE                   |                                                                          |              |
| CALENDAR              | SELF AS            | SIGN               | АТТАСН       | MASTER SCHEDULE       | PE   | ENALTY REPORT |         |                           |                                                                          |              |
| Add Attachme          | ents               |                    |              |                       |      |               | Subm    | it Exit                   |                                                                          |              |
| Select the sport, lev | vel, and team to v | iew their game sch | edule:       |                       |      |               |         |                           |                                                                          |              |
| Sport: Baseb          | all 💌              | Level:             | Varsity DH 🕚 | Т                     | eam: | 123           |         | *                         |                                                                          |              |
| Game                  | D                  | ate & Time         | Site         | Home                  |      | Away          |         | Attach                    |                                                                          |              |
|                       |                    |                    |              |                       |      |               | Subm    | it Exit                   |                                                                          |              |
|                       |                    |                    | Ab           | out   Contact   Priva | icy  |               |         |                           |                                                                          |              |

#### Select "Schedule" and "Attach"

An Official can attach themselves to games where they may be a player, coach or parent of a player

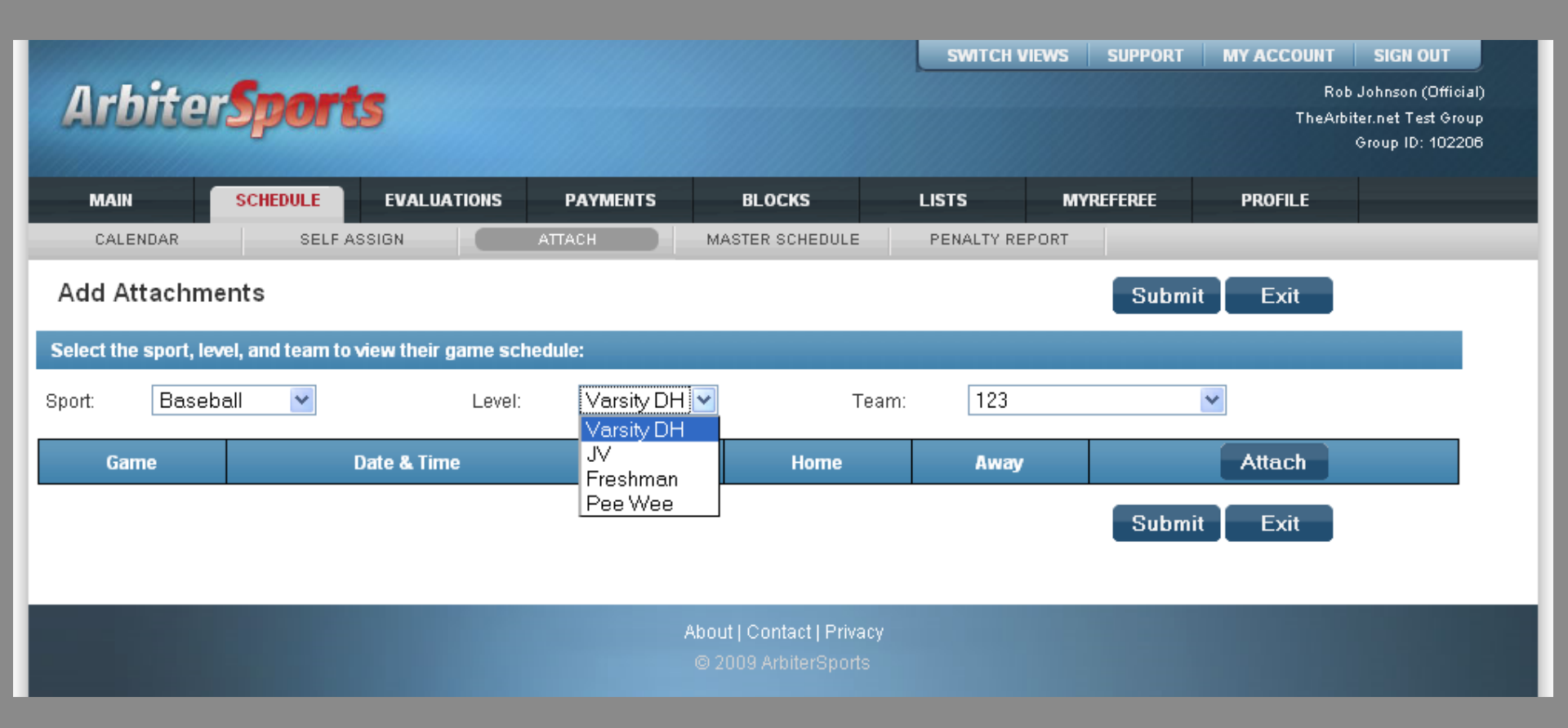

An Official can attach themselves to games where they may be a player, coach or parent of a player

| Arbiter                   | Sport           | s                   | SWITCH VI  | EWS SUPPORT     | MY ACCOUNT<br>Ro<br>TheArl | SIGN OUT<br>b Johnson (Official)<br>biter.net Test Group<br>Group ID: 102206 |           |         |  |  |
|---------------------------|-----------------|---------------------|------------|-----------------|----------------------------|------------------------------------------------------------------------------|-----------|---------|--|--|
| MAIN                      | SCHEDULE        | EVALUATIONS         | PAYMENTS   | BLOCKS          |                            | LISTS                                                                        | MYREFEREE | PROFILE |  |  |
| CALENDAR                  | SELF A          | SSIGN               | аттасн     | MASTER SCHEDULI |                            | PENALTY REP                                                                  | ORT       |         |  |  |
| Add Attachme              | ents            |                     |            |                 |                            |                                                                              | Subm      | it Exit |  |  |
| Select the sport, lev     | el, and team to | view their game sch | edule:     |                 |                            |                                                                              |           |         |  |  |
| Sport: Baseb              | all 💌           | Level:              | Varsity DH | ~               | Team:                      | 123                                                                          |           | *       |  |  |
| Game                      |                 | Date & Time         | Site       | Home            |                            | Away                                                                         |           | Attach  |  |  |
|                           |                 |                     |            |                 |                            |                                                                              | Subm      | it Exit |  |  |
| About   Contact   Privacy |                 |                     |            |                 |                            |                                                                              |           |         |  |  |

An Official can attach themselves to games where they may be a player, coach or parent of a player

|                       |                      |                   |              |                                             | SWITC                                  | H VIEWS SUPPORT                                                                                  | МУ АССОЦ | INT SIGN OUT                                                          |
|-----------------------|----------------------|-------------------|--------------|---------------------------------------------|----------------------------------------|--------------------------------------------------------------------------------------------------|----------|-----------------------------------------------------------------------|
| Arbiter               | Sports               | ,                 |              |                                             |                                        |                                                                                                  | TH       | Rob Johnson (Official)<br>eArbiter.net Test Group<br>Group ID: 102206 |
| MAIN                  | SCHEDULE             | EVALUATIONS       | PAYMENTS     | BLOCKS                                      | LISTS                                  | MYREFEREE                                                                                        | PROFILE  |                                                                       |
| CALENDAR              | SELF ASS             | IGN               | ATTACH MA    | ASTER SCHEDULE                              | PENALTY                                | REPORT                                                                                           |          |                                                                       |
| Add Attachme          | ents                 |                   |              |                                             |                                        | Subr                                                                                             | nit Exit |                                                                       |
| Select the sport, lev | vel, and team to vie | w their game sche | dule:        |                                             |                                        |                                                                                                  |          |                                                                       |
| Sport: Baseb          | all 🔽                | Level:            | Varsity DH 💌 | Team                                        | n: Te<br>S.I                           | ster<br>-VBASE                                                                                   | ~        |                                                                       |
| Game                  | Da                   | te & Time         | Site         | Home                                        | SA                                     | LINAS-VBASE                                                                                      | Attach   |                                                                       |
|                       |                      |                   |              |                                             | SF                                     | RIMMAGE<br>QUOIA-VBASE<br>HS-VBASE<br>VBT-1<br>VBT-2                                             | Exit     |                                                                       |
|                       |                      |                   | Abou<br>© 2  | it   Contact   Privacy<br>009 ArbiterSports | SF<br>SF<br>SF                         | VBT-3<br>VBT-4<br>VBT-5                                                                          |          |                                                                       |
|                       |                      |                   |              |                                             | SF<br>SF<br>SF<br>SF<br>SL<br>ST<br>ST | VB1-6<br>VBT-7<br>VBT-8<br>ICATH-VBASE<br>IP-VBASE<br>A-VBASE<br>ATGA-VBASE<br>TGA-VBASE<br>Ster |          |                                                                       |

An Official can attach themselves to games where they may be a player, coach or parent of a player

|                   |                    |                       |              |                 | SV    | MITCH VIEWS  | SUPPORT                                                          | MY ACCOUNT | SIGN OUT |  |
|-------------------|--------------------|-----------------------|--------------|-----------------|-------|--------------|------------------------------------------------------------------|------------|----------|--|
| Arbite            | er <b>Sport</b>    | ls                    |              |                 |       | Ro<br>TheArl | b Johnson (Official)<br>biter.net Test Group<br>Group ID: 102206 |            |          |  |
| MAIN              | SCHEDULE           | EVALUATIONS           | PAYMENTS     | BLOCKS          | LISTS | M            | VREFEREE                                                         | PROFILE    |          |  |
| CALENDAR          | SELF A             | ASSIGN                | ATTACH       | MASTER SCHEDULE | PEN   | ALTY REPORT  |                                                                  |            |          |  |
| Add Attach        | ments              |                       |              |                 |       |              | Submit                                                           | Exit       |          |  |
| Select the sport, | level, and team to | view their game sc    | hedule:      |                 |       |              |                                                                  |            |          |  |
| Sport: Base       | ball 🔽             | Level:                | /arsity DH 💌 | Team: Test      | ter   |              | 🗸 Team Deta                                                      | ils        |          |  |
| Game              |                    | Date & Time           |              | Sit             | e     |              | Home                                                             | Away       | Attach   |  |
| 12                | 8                  | 3/31/2007 Fri 12:00 F | ۶M           | Irvington HS    |       | Tester       | Away                                                             |            |          |  |
| 13                | g                  | 3/1/2007 Sat 12:00 F  | PM           | Irvington HS    |       | Tester       | Away                                                             |            |          |  |
| 14                | 9                  | 9/2/2007 Sun 12:45 F  | PM           | Irvington HS    |       |              | Tester                                                           | Away       |          |  |
| 15                | 9.                 | //3/2007 Mon 12:00 F  | PM           | Irvington HS    |       | Tester       | Away                                                             |            |          |  |
| 691               | 9.                 | //3/2007 Mon 12:00 F  | РМ           | Irvington HS    |       | Tester       | Away                                                             |            |          |  |
| 10                | 9                  | 3/4/2007 Tue 12:00 F  | PM           | Irvington HS    |       |              | Tester                                                           | TBA        |          |  |
| 16                | 9)                 | /5/2007 Wed 12:00 F   | РМ           | West Valley JC  |       |              | Away                                                             | Tester     |          |  |
| 19                | g                  | 9/8/2007 Sat 12:00 F  | PM           | Irvington HS    |       |              | Tester                                                           | Away       |          |  |
| 20                | 9/                 | (10/2007 Mon 12:00    | PM           | Irvington HS    |       |              | Tester                                                           | Away       |          |  |
| 21                | 9/                 | /11/2007 Tue 12:00    | PM           | Irvington HS    |       |              | Tester                                                           | Away       |          |  |
| 22                | 9/                 | 12/2007 Wed 12:00     | PM           | Irvington HS    |       |              | Tester                                                           | Away       |          |  |
| 23                | 9/                 | /13/2007 Thu 12:00    | PM           | Irvington HS    |       |              | Tester                                                           | Away       |          |  |
| 24                | 9                  | 3/14/2007 Fri 12:00 F | °M           | Irvingto        | n HS  |              | Tester                                                           | Away       |          |  |

## When complete, press "Submit"

- Logging on
- Setting up Your Account
- Blocking Dates
- Accepting Assignments
- Self Assigning
- Lists

- Logging on
- Setting up Your Account
- Blocking Dates
- Accepting Assignments
- Self Assigning
- Lists

|                       |             |                                  |           |        |                            | SWITCH VIE     | WS SUPPOR | T MY ACCOUNT | SIGN OUT                              |          |  |
|-----------------------|-------------|----------------------------------|-----------|--------|----------------------------|----------------|-----------|--------------|---------------------------------------|----------|--|
| Arbitor               | mort        |                                  |           |        |                            |                |           | Rol          | o Johnson (Officia                    | al)      |  |
| Albidare              | pos         | 2                                |           |        |                            |                |           | TheArb       | iter.net Test Grou<br>Group ID: 10220 | ир<br>06 |  |
|                       |             |                                  |           |        |                            |                |           |              |                                       |          |  |
| MAIN SC               | CHEDULE     | EVALUATIONS                      | PAYMENTS  | BLOCKS |                            | LISTS          | MYREFEREE | PROFILE      |                                       |          |  |
| OFFICIALS             | CONTA       | ACTS                             | SITES     | TEAMS  |                            | FORMS          |           |              |                                       |          |  |
| Utilities             | Officia     | als                              |           |        |                            |                |           |              |                                       |          |  |
| Filter                |             |                                  |           |        |                            |                |           |              |                                       |          |  |
| Reports               | <b>V</b>    |                                  | Full Name |        |                            |                | Email     |              |                                       |          |  |
| Roster                |             | Alexeeff-Torres, Pe              | ter       |        | PETER18                    | 3601@YAHOO.    | COM       |              |                                       |          |  |
| Legend                |             | Allen, Ralph                     |           |        | iamaump                    | @msn.com       |           |              |                                       |          |  |
| Normal                |             | Altschul, Curt                   |           |        | academcjok@aol.com         |                |           |              |                                       |          |  |
| Not Ready             |             | Andersen, Poul                   |           |        | poul@thearbiter.net        |                |           |              |                                       |          |  |
|                       | <b>&gt;</b> | Andrews, Jerrell<br>Anthony, Joe |           |        | robostine@aol.com          |                |           |              |                                       |          |  |
| Inacuve               | <b>V</b>    |                                  |           |        | janthony17@aol.com         |                |           |              |                                       |          |  |
| Not Joined            | <b>V</b>    | ARegistration, Nate              |           |        | nate4pres@registration.net |                |           |              |                                       |          |  |
| Display               |             | Avilla, Steve                    |           |        | savilla@r                  | oos.com        |           |              |                                       |          |  |
| Rows: 20              |             | Baker, Dan                       |           |        | dvbaker@                   | )sbcglobal.net |           |              |                                       |          |  |
| Save settings         |             | Baker, Marc                      |           |        | marcbake@pacbell.net       |                |           |              |                                       |          |  |
| Reset to default      |             | Baker, Matthew                   |           |        | mbakerre                   | f@aol.com      |           |              |                                       |          |  |
| Filters               |             | Bal, Amarjit                     |           |        | balebal@yahoo.com          |                |           |              |                                       |          |  |
| Count: 182            | -           | Bashara, Mark                    |           |        | mabasha                    | ira@aol.com    |           |              |                                       |          |  |
| Sort                  |             | Blake, Ronald                    |           |        | rscottblak                 | æ@yahoo.com    |           |              |                                       |          |  |
| Last Name, First Name |             | Blasquez, David                  |           |        | daveyboy4@checkout.com     |                |           |              |                                       |          |  |
| Email<br>City         |             | Bontempo, Frank                  |           |        | fnb@bont                   | tempodesign.c  | om        |              |                                       |          |  |
| -                     |             |                                  |           |        |                            |                |           |              |                                       |          |  |

#### **Roster of Officials**

|                                        |             |                  |            |                               | SWITCH VIEWS | SUPPORT   | MY ACCOUNT              | SIGN OUT                                                   |  |  |
|----------------------------------------|-------------|------------------|------------|-------------------------------|--------------|-----------|-------------------------|------------------------------------------------------------|--|--|
| ArbiterS                               | port        | 5                |            |                               |              |           | Rob .<br>TheArbite<br>C | ohnson (Official)<br>er.net Test Group<br>sroup ID: 102208 |  |  |
| MAIN SCI                               | IEDULE      | EVALUATIONS      | PAYMENTS B |                               | LISTS        | WYREFEREE | PROFILE                 |                                                            |  |  |
| OFFICIALS                              | CONTA       | CTS SIT          | ES         | TEAMS                         | FORMS        |           |                         |                                                            |  |  |
| Utilities<br>Filter                    | Officia     | als              |            |                               |              |           |                         |                                                            |  |  |
| Reports                                | <b>&gt;</b> | Full Na          | ime        |                               |              | Email     |                         |                                                            |  |  |
| Roster                                 |             | Cahn, Randy      |            | refrandy@yahoo.coi            | m            |           |                         |                                                            |  |  |
| Legend                                 |             | Caito, Karen     |            | kdc2@pge.com                  |              |           |                         |                                                            |  |  |
| Normal                                 |             | Campana, Paul    |            | Paul.Campana@tbs.toshiba.com  |              |           |                         |                                                            |  |  |
| Not Ready                              |             | Cavagnolo, Aaron |            | cavagnolo@hotmail.com         |              |           |                         |                                                            |  |  |
|                                        |             | Ceccato, Larry   |            | lceccato@leboulanger.com      |              |           |                         |                                                            |  |  |
| hist lained                            |             | Clements, Ramon  |            | ramon@thearbiter.net          |              |           |                         |                                                            |  |  |
| Not Joined                             |             | Coenen, Kevin    |            | kevin.coenen@us.huhtamaki.com |              |           |                         |                                                            |  |  |
| Display                                |             | Coggin, Dana     |            | dtcoggin@earthlink            | net          |           |                         |                                                            |  |  |
| Rows: 20                               |             | Costello, Tony   |            | tcostello@chabotco            | llege.edu    |           |                         |                                                            |  |  |
| Save settings<br>Reset to default      |             | Curry, Rick      |            | yankee4222@aol.c              | om           |           |                         |                                                            |  |  |
| Filters                                | 1           | EEGHLIKI         | MNOROR     |                               | 7 All        |           |                         |                                                            |  |  |
| None Applied<br>Count: 10              |             | LT O HT O K      |            | <u> </u>                      | 2 01         |           |                         |                                                            |  |  |
| Sort                                   |             |                  |            |                               |              |           |                         |                                                            |  |  |
| Last Name, First Name<br>Email<br>City |             |                  |            |                               |              |           |                         |                                                            |  |  |

Clicking the 'C' letter displays only those officials whose last names begin with 'C'

|                               |        |       |                               |          |                 | SWITCH VIE      | WS SUPPORT | MY ACCOUNT SI                                    | GN OL                                                      |  |
|-------------------------------|--------|-------|-------------------------------|----------|-----------------|-----------------|------------|--------------------------------------------------|------------------------------------------------------------|--|
| Arbiter                       | Spe    | ort   | 5                             |          |                 |                 |            | Rob John<br>TheArbiter.ne<br>Grou                | Rob Johnson (Off<br>TheArbiter.net Test G<br>Group ID: 10: |  |
| MAIN                          | SCHEDU | LE    | EVALUATIONS                   | PAYMENTS | BLOCKS          | LISTS           | MYREFEREE  | PROFILE                                          |                                                            |  |
| OFFICIALS                     |        | CONTA | стз                           | SITES    | TEAMS           | FORMS           |            |                                                  |                                                            |  |
| Utilities<br>Filter           | 0      | Conta | cts                           |          |                 |                 |            |                                                  |                                                            |  |
| Display                       |        |       | Full Name                     |          | Еп              | lail            |            | Phones                                           |                                                            |  |
| Rows: 20                      |        |       | adadfads, adsasdfsadf         |          | adadsad@        | )yahoo.org      |            | ~                                                |                                                            |  |
| Save settir                   | ngs [  |       | Andersen, Po                  | ul       | poul@the        | arbiter.net     |            |                                                  |                                                            |  |
| Reset to den                  |        |       | Ashmore, Cra                  | ig       | CAshmore@N      | USD.k12.ca.us   | 510        | )-796-6737 (Work) 🔽                              |                                                            |  |
| Fillers                       |        |       | Bohanan, Ken                  |          | Kbohana         | @bart.gov       | 510        | )-792-4584 (Home) 💌                              |                                                            |  |
| Count: 44                     |        |       | Burke, Mark                   |          | mburke@cs       | df-cde.ca.gov   | 510        | 510-794-3766 (Work) 💌                            |                                                            |  |
| Sort                          |        |       | Chong, Blak                   | e        | blake_chong@    | nhusd.k12.ca.us | 510        | )-220-6763 (Cellula 🔽                            |                                                            |  |
| Last Name, First Nam<br>Email | e      |       | Clements, Ramon               |          | ramon@th        | earbiter.net    | (80        | 1)576-9436 (Work) 💌                              |                                                            |  |
| City                          |        |       | Coffey, Curtis<br>Cross, Erin |          | coffey@ams      | schools.com     | 510        | 510-714-9834 (Cellula ><br>510-623-7467 (Home) > |                                                            |  |
| State<br>Postal Code          |        |       |                               |          | erin_cross@n    | husd.k12.ca.us  | 510        |                                                  |                                                            |  |
| Games                         |        | ]     | Debellotte, Thir              | kell     |                 |                 | 510        | )-490-0254 (Work) 💌                              |                                                            |  |
|                               |        |       | DeServi, Marc                 |          | darko1623@      | )earthlink.net  | 510        | )-299-9921 (Cellula 🔽                            |                                                            |  |
|                               |        |       | Domelle, Dave<br>Endaya, Joe  |          | bsktbalnet      | @aol.com        | 510        | )-490-81 40 (Home) 💌                             |                                                            |  |
|                               |        |       |                               |          | jendaya@sair    | ntlawrence.org  | 408        | 3-869-8681 (Work) 💌                              |                                                            |  |
|                               |        |       | Evans, Nate                   |          | nate@the        | arbiter.net     |            | ~                                                |                                                            |  |
|                               |        |       | Fern, Jeff                    |          | jfern@mail.frei | mont.k12.ca.us  | 510        | )-656-5136 (Work) 🔽                              |                                                            |  |
|                               |        | 7     | Finklastain la                | hn       | iohn finklastai | n@amail.com     |            |                                                  |                                                            |  |

|         |                                   |                        |                                                                  |                          | SWITCH VIEWS SUPPORT | MY ACCOUNT | SIGN OUT   |
|---------|-----------------------------------|------------------------|------------------------------------------------------------------|--------------------------|----------------------|------------|------------|
| A       | rbiter <mark>S</mark>             | ports                  | Rob Johnson (Offici<br>TheArbiter.net Test Gro<br>Group ID: 1022 |                          |                      |            |            |
| M       | IAIN SCI                          | HEDULE EVALUATIONS     | PAYMENTS                                                         | BLOCKS                   | LISTS MYREFEREE      | PROFILE    |            |
| c       | OFFICIALS                         | CONTACTS               | SITES                                                            | TEAMS                    | FORMS                |            |            |
|         | Utilities                         |                        |                                                                  |                          |                      |            | Need Hein2 |
| Filter  |                                   | Sites/Contacts         |                                                                  |                          |                      |            | Need Helps |
|         | Display                           | Name                   | Phone                                                            |                          | Address              | Contacts   | SubSites   |
| Deve    | 20                                | 1323                   | 12313                                                            | 1313123, 3213123, 12     | 313123, 13 asdfasd   | 0          | 0          |
| Rows:   | 20                                | AADuplicate            |                                                                  | 6392 vinecrest dr., slc, | ut 84121             | 2          | 4          |
|         | Save settings<br>Reset to default | AADuplicate            |                                                                  | 6392 vinecrest dr., slc, | ut 84121             | 2          | 1          |
|         | Filler-                           | ABMHS-FIELD2           |                                                                  | , San Jose, CA 95119     |                      | 2          | 0          |
|         | Filters                           | ABMHS-FIELD4           |                                                                  | San Jose, CA 95129       |                      | 2          | 0          |
|         | Reports                           | ABMHS-FIENC1           |                                                                  | 5000 Mitty Avenue, San   | Jose, CA 95129       | 1          | 0          |
| Sites C | SV file                           | ABMHS-FIENC2           |                                                                  | 5000 Mitty Avenue, San   | JUSE, CA 95129       | 1          | 0          |
|         |                                   | ABMHS-MacLeanC3        |                                                                  | 5000 Mitty Avenue, San   | Jose, CA 95129       | 2          | 0          |
|         |                                   | ABMHS-MacLeanC4        |                                                                  | 5000 Mitty Avenue, San   | Jose, CA 95129       | 1          | 0          |
|         |                                   | American HS            | 510-796-1776                                                     | 36300 Fremont Blvd., F   | remont, CA 94536     | 2          | 2          |
|         |                                   | Aragon High School     | 650-762-0129                                                     | 900 Alameda De Las F     | 1                    | 0          |            |
|         |                                   | Archbishop Mitty HS    | 408-252-6610                                                     | 5000 Mitty Avenue, San   | Jose, CA 95129       | 2          | 0          |
|         |                                   | BELHS POOL-DEEP        | 408-296-9224                                                     | 850 ELM Street, San Jo   | ose, CA 95126        | 1          | 0          |
|         |                                   | BELHS POOL-SHALLOW     | 408-296-9224                                                     | 850 Elm Street, San Jo   | se, CA 95126         | 1          | 0          |
|         |                                   | Bellarmine HS          | 408-294-9224                                                     | 850 Elm Street, San Jo   | se, CA 95126         | 1          | 0          |
|         |                                   | BELLHS-FIELD1          |                                                                  | , San Jose, CA 95131     |                      | 1          | 0          |
|         |                                   | BELLHS-FIELD2          |                                                                  | , San Jose, CA 95131     |                      | 1          | 0          |
|         |                                   | BRANHS-C1              |                                                                  | , San Jose, CA 95111     |                      | 1          | 0          |
|         |                                   | BRANHS-C2              |                                                                  | , San Jose, CA 95111     |                      | 1          | 0          |
|         |                                   | Burlingame High School | 650-762-0100                                                     | 400 Caralan Avenuel B    | urlingame_CA 94010   | 1          | 0          |